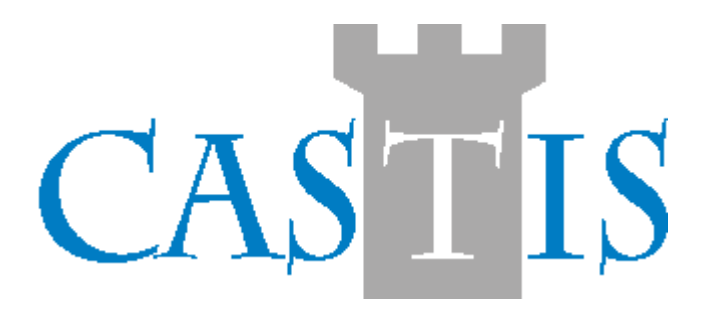

# Průběžná evidence

Uživatelská příručka programu

CastIS 2005

## Průběžná evidence mobiliárních fondů

Undesk s.r.o. 2006

#### **Obsah:**

| 1 Úvod                                                                                              | 5   |
|----------------------------------------------------------------------------------------------------|-----|
| 2 CastIS 2005 – Průběžná evidence (dále jen PE)                                                     | 6   |
| 2.1 Průběžná evidence                                                                               | 7   |
| 2.1.1 Popis funkcí tlačítek "Průběžné evidence"                                                     | 7   |
| 2.1.1.1 Nový doklad                                                                                 | 8   |
| 2.1.1.1.1 Seznam památkových objektů                                                                | 9   |
| 2.1.1.1.2 Seznam měst včetně PSČ                                                                    | 9   |
| 2.1.1.1.3 Seznam krajů a okresů                                                                     | 10  |
| 2.1.1.1.4 Seznam států                                                                              | 10  |
| 2.1.1.1.5 Uložení údajů o objektu do tabulky přednastavených hodnot                                 | 11  |
| 2.1.1.1.6 Seznam účelů/důvodů pohybu                                                                | .11 |
| 2.1.1.2 Upravit doklad                                                                              | 12  |
| 2.1.1.3 Vyhledat doklad                                                                             | 12  |
| 2.1.1.4 Smazat doklad                                                                               | 12  |
| 2.1.1.5 Export dat dokladu                                                                          | 13  |
| 21116 Vybrat k pohybu předměty ze základní evidence                                                 | 14  |
| 2.1.1.0 V fordí k polyču předmětý že žakladní č Heolice III. 1. 1. 1. 1. 1. 1. 1. 1. 1. 1. 1. 1. 1. | 15  |
| 2.1.1.7 Viacem predmetu                                                                             | 15  |
| 2.1.1.0 Tisk                                                                                        | 16  |
| 2.1.1.0.1 Wastaveni tisku                                                                           | 16  |
| 2.1.1.7 Tonyo po tabulee sinu v                                                                     | 16  |
| 2.1.2 Havieka dokiadu                                                                               | 16  |
| 2.1.2.1 Doklad                                                                                      | 17  |
| 2.1.2.2 Idelidiikate                                                                                | 17  |
| 2.1.2.5 Shiluvili ujeulalii                                                                         | 17  |
| 2.1.5 Informate o predmetu                                                                          | 17  |
| 2.1.2.2 De dre he esti e răe dre ătu                                                                | 10  |
| 2.1.3.2 Podrodnosti o predmetu                                                                      | 10  |
| 2.1.4 Zpoplatneni ponybu PE                                                                         | 18  |
| 2.2 Ponyby po objektu                                                                               | 20  |
| 2.2.1 Popis tunkci tlacitek "Pohybu po objektu"                                                     | 20  |
| 2.2.1.1 Novy doklad                                                                                 | 20  |
| 2.2.1.1.1 Seznam účelú/důvodů pohybu                                                                | 21  |
| 2.2.1.2 Upravit doklad                                                                              | 21  |
| 2.2.1.3 Vyhledat doklad                                                                             | 21  |
| 2.2.1.4 Smazat doklad                                                                               | 22  |
| 2.2.1.5 Vybrat k pohybu předměty ze základní evidence                                               | 22  |
| 2.2.1.6 Tisk                                                                                        | 23  |
| 2.2.1.6.1 Nastavení tisku                                                                           | 23  |
| 2.2.1.7 Pohyb po tabulce smluv                                                                      | 24  |
| 2.2.2 Hlavička dokladu                                                                              | 24  |
| 2.2.3 Informace o předmětu                                                                          | 24  |
| 2.2.3.1 Seznam předmětů                                                                             | 24  |
| 2.2.3.1.1 Popis funkcí tlačítek v seznamu předmětů                                                  | 25  |
| 2.2.3.1.2 Topologie objektu                                                                         | 25  |
| 2.2.3.1.2.1 Nový objekt                                                                             | 26  |
| 2.2.3.1.2.2 Opravit objekt                                                                          | 26  |
| 2.2.3.1.2.3 Nová místnost                                                                           | 26  |
| 2.2.3.1.2.4 Opravit místnost                                                                        | 26  |
| 2.2.3.1.2.5 Smazat objekt/místnost                                                                  | 27  |
| 2.2.3.1.2.6 Evidence úseků                                                                          | 27  |
|                                                                                                    |     |

| 2.2.3.1.2.6.1 Nový úsek                         |    |
|-------------------------------------------------|----|
| 2.2.3.1.2.6.2 Opravit úsek                      |    |
| 2.2.3.1.2.6.3 Pridat místnost                   |    |
| 2.2.3.1.2.6.4 Smazat úsek/Odebrat místnost      |    |
| 2.2.3.2 Podrobnosti o předmětu                  |    |
| 2.2.3.3 Přehled aktuálního umístění             |    |
| 2.3 Evidence výpůjček                           |    |
| 2.3.1 Popis funkcí tlačítek "Evidence výpůjček" |    |
| 2.3.1.1 Hlavička dokladu                        |    |
| 2.3.1.1.1 Vypůjčené předměty – Předmět          |    |
| 2.3.1.1.1.1 Seznam míst původu                  | 31 |
| 2.3.1.1.1.2 Seznam skupin předmětů              |    |
| 2.3.1.1.1.3 Seznam stavu předmětů               |    |
| 2.3.1.1.1.4 Topologie objektu                   |    |
| 2.3.1.1.2 Vypůjčené předměty – Doklad           |    |
| 2.3.1.1.3 Vypůjčené předměty – Tabulka          |    |
| 2.3.2 Tabulka předmětů                          |    |
| 2.3.2.1 Výběr objektu                           |    |
| 2.3.2.2 Výběr dokladu                           |    |
| 2.3.2.3 Pohyby po tabulce předmětů              |    |
| 2.4 Předměty mimo evidenci                      | 35 |
| 2.4.1 Popis funkcí tlačítek "Evidence výpůjček" | 35 |
| 2.4.1.1 Vybrat předměty ze základní evidence    | 35 |
| 2.4.1.2 Smazat položku                          |    |
| 2.4.1.3 Tisk                                    |    |
| 2.4.1.4 Export do souboru MS Excel              |    |
| 2.4.1.5 Pohyb po tabulce seznamu                |    |
| 2.4.2 Typy umístění mimo evidenci               |    |
| 2.4.3 Hlavička přednastavených hodnot           |    |

## 1 Úvod

Modul průběžné evidence mobiliárních fondů je integrován do systému CastIS 2005 jako volitelná součást programu. Umožňuje evidenci pohybů předmětů v čase. Je koncipován tak, aby bylo možné zjistit umístění předmětu v určitém čase. Chronologie pohybů se uchovává v databázi a je provázaná se základní evidencí. Součástí modulu je vytvoření dokladů souvisejících s právním zabezpečením předmětů pohybujících se mimi kmenový objekt.

Údaje databáze průběžné evidence se promítají též do zpracování inventury předmětů daného objektu.

## 2 CastIS 2005 – Průběžná evidence (dále jen PE)

PE je členěna na čtyři oblasti, které se spouštějí každá samostatným tlačítkem z hlavního panelu systému CastIS 2005. Tato tlačítka se na hlavním panelu zpřístupní poté co se přihlásíme k programu.

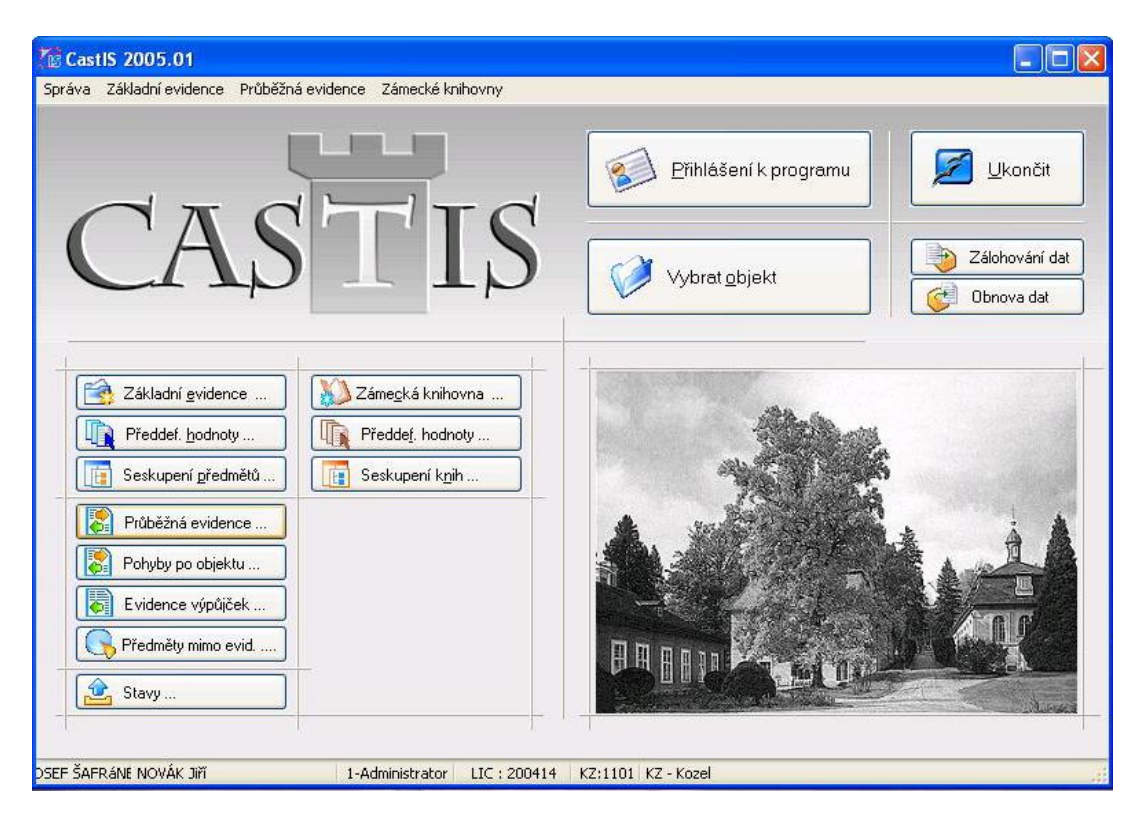

## 2.1 Průběžná evidence

Průběžná evidence ...

Modul se spouští z hlavního panelu systému CastIS 2005 tlačítkem "Průběžná evidence"

Rozlišujeme tyto typy pohybů:

- Z zápůjčky v rámci organizace NPÚ
- M zápůjčky mimo organizaci NPÚ (galerie, soukromé sbírky, filmování)
- R restaurování předmětů
- V výpůjčky (předměty od jiných majitelů dočasně umístěných na objektu)
- B výpůjčky v restaurování
- N přírůstky (nákupy, dary, ...)
- U úbytky (restituce, prodej, ztráty, vyřazení, ...)

Všechny typy pohybů se spravují obdobným způsobem. Pouze formální význam datových polí se mění v závislosti na typu pohybu. K pohybu každého předmětu, nebo jejich množiny program generuje číslo dokladu, které je jedinečné v rámci celého NPÚ. Jeho tvar je neměnný a je XX-Krrrr.ppp kde :

- XX je kód objektu
- K je kód pohybu
- rrrr rok ve kterém je doklad vytvořen
- ppp pořadové číslo dokladu v daném roce (s novým rokem se začíná od 001)

#### 2.1.1 Popis funkcí tlačítek "Průběžné evidence"

| 📫 Pohyby předmět                                                                                                    | ů                                                                                                    |                                                                                                    |                                                                                                    |                                                                                   |                                                                                              |                                         |                  |                                                                             | ×           |
|----------------------------------------------------------------------------------------------------|----------------------------------------------------------------------------------------------------|----------------------------------------------------------------------------------------------------|----------------------------------------------------------------------------------------------------|-----------------------------------------------------------------------------------|----------------------------------------------------------------------------------------------|-----------------------------------------|------------------|-----------------------------------------------------------------------------|-------------|
| 📳 Nový 🕼 Uprav                                                                                                    | 🔍 <u>H</u> ledat [ <mark>5</mark> ma                                                                                                    | izat) <u>Export</u> ⋞                                                                                             | Tisk -> Sezr                                                                                                    | iam dokladů                                                                       | <b>·</b>                                                                                     | / Vybrat z                              | evidence         | 🛃 🛂 Vrácení                                                                 |             |
| Zápůjčky NPÚ 👻                                                                                                    | 1. Doklad 2. Ide                                                                                                    | entifikace 3                                                                                                    | . Smluvní ujednán                                                                                               | í                                                                                 |                                                                                              |                                         | N                | /še<br>/rácené                                                              |             |
| KZ-Z1983.001         KZ-Z1983.001         KZ-Z1987.001         KZ-Z1998.001         KZ-Z1998.001         KZ-Z1998.001         KZ-Z1998.001         KZ-Z1998.001         KZ-Z1998.001         KZ-Z1998.001         KZ-Z1998.001         KZ-Z1998.001         KZ-Z1998.002         KZ-Z1998.001         KZ-Z1998.002         KZ-Z1998.003         KZ-Z1998.001         KZ-Z2002.001         KZ-Z2002.002         KZ-Z2002.004         KZ-Z2005.001         KZ-Z2005.002         KZ-Z2005.003 | <ul> <li>I. Doklad 2. lok</li> <li>Doklad CastlS :</li> <li>Zapůjčeno komu :</li> <li>Organizace :</li> <li>Datum :</li> <li>Poznámka :</li> <li>Zapsal :</li> <li>4. Seznam předměti</li> <li>* Inv.č.nové</li> <li>KZ03679</li> </ul> | KZ-Z1983.<br>Klášter Kla<br>NPÚ, územ<br>13.05.1983<br>R 1/83 KZ-<br>NOVÁK Jiří<br>ů<br>Vráceno dne<br>31.12.2005 | 001 Číslo<br>druby<br>ní odborné pra<br>až 31.12.20<br>převod na KZ<br>5. Podrobnosti př<br>Předmět<br>Plastika | iednací :<br>coviště v PI<br>008<br>-Z2005.002<br>Dne:<br>iedmětu<br>typ předmětu | Kód objektu :<br>aaaaaaaaaaa<br>Účel / důvod : *<br>14.02.2006<br>doplnění<br>Kristus sedící | KL<br>aaaaaaaa<br>Výstava<br>v oblacích | Správce :        | rácené<br>levrácené<br>11.12.2005<br>poplatněno<br>a Inv.č.staré<br>19/1323 | Pă;<br>Libi |
| KZ-Z2006.002                                                                                                    | Vojklikem na * přís                                                                                                    | lušného řádku                                                                                                    | označíte zda se k                                                                                               | . protokolu vytis                                                                 | skne karta jako p                                                                            | říloha. Určenc                          | ) pro zvláště ce | enné předměty.                                                              | >           |

Toto je hlavní formulář pro průběžnou evidenci sbírkových předmětů. Sdružuje všechny typy pohybů a tyto lze vybrat ze spouštěcí roletky v levé horní části okna formuláře.

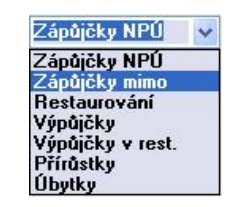

Zápůjčky NPÚ Zápůjčky NPÚ Zápůjčky mimo Restaurování Výpůjčky Výpůjčky v rest. Přírůstky Úbytky

#### 2.1.1.1 Nový doklad

Tímto tlačítkem (popřípadě klávesovou zkratkou ALT+N) se vyvolá dialog pro zadání nového dokladu. Číslo dokladu se vytvoří automaticky dle zpracovávaného objektu (KZ - Kozel, RB – Rabí, ..), kódu příslušného pohybu (Z – zápůjčky v rámci NPÚ, M – zápůjčky mimo,...), aktuálního roku a následujícího pořadového čísla. Kód objektu a kód pohybu jsou neměnné položky.

| Doklad CastIS :  | KZ - Z 2   | 006 . | 003    | jednot | ný formát zá  | pisu doklad  | łu        |         |  |
|------------------|------------|-------|--------|--------|---------------|--------------|-----------|---------|--|
| Číslo jednací :  |            |       |        | pokuc  | l je pohyb je | ště v jiné m | aj. evide | enci    |  |
| Zapůjčeno komu : |            |       |        |        | v             | Kód obj. :   |           | <•      |  |
| Organizace :     |            |       |        |        |               |              |           |         |  |
| Správce :        | 1          |       |        |        |               |              |           |         |  |
| Adresa :         |            |       |        |        |               |              |           |         |  |
| Psč :            | ~          | Město | :      |        |               |              | ~ (       | 0       |  |
| Kraj :           |            | •     | Okre   | es :   |               |              | × (       | $\odot$ |  |
| Stát :           |            |       |        | ~      |               |              |           |         |  |
| Kontakt :        |            |       |        |        |               |              |           |         |  |
| Telefon :        |            |       | Fa     | вя :   |               |              |           |         |  |
| E-Mail :         |            | -     |        |        |               |              |           |         |  |
| IČO :            |            | C     | IČ (RČ | ):     |               |              |           |         |  |
| Zastupuje :      |            |       |        |        |               |              |           | •>      |  |
| Datum :          | 17.02.2006 | až    |        |        | vráceno :     |              |           |         |  |
| Účel / důvod :   |            | 8     |        | *      |               |              |           |         |  |
| Poznámka :       |            |       |        |        |               |              |           |         |  |
| Zapsal :         | NOVÁK Jiří |       |        |        |               | E.82         | (11-22)   |         |  |
| Dne:             | 17.02.2006 |       |        |        |               |              |           |         |  |

V dialogu se automaticky zobrazí přednastavené číslo dokladu, datum vystavení dokladu, kdo jej vystavil a kdy. Tato dvě poslední položky nelze měnit a načítají se dle přihlášeného uživatele a aktuálního data nastaveného v počítači.

Žlutá pole jsou povinná a bez nich se záznam neuloží. Tlačítka na pravé straně dialogu odkazují do příslušných seznamů přednastavených hodnot programu.

Pomocí tohoto tlačítka vyvoláte příslušný volný seznam (lze je doplňovat a upravovat).

Pomocí tohoto tlačítka vyvoláte příslušný vázaný seznam (nelze je doplňovat a upravovat).

Dialog s přednastavenými hodnotami lze vedle pokliknutí na tlačítko ještě vyvolat dvojklikem v konkrétním poli nebo v příslušném poli zadat "." (tečku). Přednastavené hodnoty lze načíst též ze spouštěcích roletek příslušných polí.

Ve spouštěcí roletce v poli "Zapůjčeno komu" lze vybrat z objektů, které již byly použity v právě evidovaném objektu. Ostatní objekty lze vybrat a poklikem na tlačítko se šipkou 🐼 na pravé straně této řádky.

#### 2.1.1.1.1 Seznam památkových objektů

Dialog je seznamem památkových objektů. Je řazen abecedně, ovládání standardní. Pouze pro čtení.

| 🖤 Objekty NPÜ (pouze pro čteni)                                                       |                         |           | - pohyb po seznamu                                                                                    |
|---------------------------------------------------------------------------------------|-------------------------|-----------|----------------------------------------------------------------------------------------------------|
| Politika                                                                              |                         | Poslat    | - odešle hodnotu a zavře dialog                                                                       |
| Bectyne<br>Bectyne<br>Bereiov nad Ploučnoj<br>Bezděz                                  |                         | X         | - export seznamu do souboru MS Excel                                                                  |
| Biline<br>Bilov<br>Blatná                                                             |                         | <b>a</b>  | - tisk seznamu                                                                                        |
| Bishá - nuzeuň<br>Boskovice<br>Bouzov<br>Buanýle spél Laham                           | VO HO<br>VO HO          | Filtr ABC | <ul> <li>slouží pro filtrování podle poč. písmene</li> <li>znak * opět zobrazí celý seznam</li> </ul> |
| Branné Kolibejní<br>Brandál<br>Březnice                                               | OK OY<br>OL OZ<br>OM ©* | Dvojklik  | - odešle vybranou hodnotu a uzavře dialog                                                             |
| Bučovice                                                                              | ON                      | Enter     | - odešle vybranou hodnotu a uzavře dialog                                                             |
| Filt de vybraného počálečního znaku. Znal<br>Poslal též kliverne Enter neho dvoklikem | k * zobrazi vie         |           |                                                                                                    |

#### 2.1.1.1.2 Seznam měst včetně PSČ

Dialog je seznamem měst a jejich PSČ. Je řazen abecedně, ovládání standardní. Pouze pro výběr.

| 🕲 Seznam mést                  |        |         |           |                                                              |
|--------------------------------|--------|---------|-----------|--------------------------------------------------------------|
| Posist P                       |        | 10 40 M |           | - ponyb po seznamu                                           |
| Město                          | PSĆ    | OB OP   | Poslat    | - odešle hodnotu a zavře dialog                              |
| 🕨 abestany                     | 362 35 | 0000    |           | odobio nodnota a zavio dialog                                |
| Adamov 1                       | 679 04 | AO 40   |           |                                                              |
| Albrechtice nad Orlici         | 517 22 | OE OS   |           | - export seznamu do souboru MS Excel                         |
| Albrechtice ned Vitevou        | 398 16 | OF OT   |           |                                                              |
| Albrechtica u Českého Těšína   | 735 43 | OBOU    |           | - tisk seznamu                                               |
| Albrechtice v Jizerských horác | 468 43 | OHOV    |           |                                                              |
| Albrechtičky                   | 742 55 | OI OW   | Filtr ABC | <ul> <li>slouží pro filtrování podle poč. písmene</li> </ul> |
| Archlebov                      | 696 33 | O1 OX   |           | <ul> <li>znak * opět zobrazí celý seznam</li> </ul>          |
| Amoltice u Děčina              | 40714  | OKOY    |           |                                                              |
| AE1                            | 352 01 | OL OZ   | Dvojklik  | - odešle vybranou hodnotu a uzavře dialog                    |
| Babice u Uherského Hradiště    | 687 03 | ONO.    | _         |                                                              |
| Bakov nad Jizerou              | 294 01 | V ON    | Enter     | - odešle vybranou hodnotu a uzavře dialog                    |

#### 2.1.1.1.3 Seznam krajů a okresů

Dialog se stromem členěným na kraje a příslušné (dnes, ale již neexistující okresy). Ovládání standardní. Pouze pro výběr.

| 🍘 Seznam krajů a okresů                                                                                                    |   | 🕐 Poslat | - odešle hodnotu a zavře dialog                                                                    |
|----------------------------------------------------------------------------------------------------|---|----------|----------------------------------------------------------------------------------------------------|
| <ul> <li>Seznam krajů a okresů</li> <li>Poslat</li> <li>Jihomoravský</li> <li>Karlovarský</li> <li>Cheb</li> <li>Karlovy Vary</li> <li>Sokolov</li> <li>Královéhradecký</li> <li>Liberecký</li> <li>Moravskoslezský</li> <li>Olomoucký</li> <li>Pardubický</li> </ul> |   | Dvojklik | <ul> <li>odešle hodnotu a zavře dialog</li> <li>odešle vybranou hodnotu a uzavře dialog</li> </ul> |
| <ul> <li>Plzeňský</li> <li>Středočeský</li> <li>Ústecký</li> <li>Vysočina</li> <li>Zlínský</li> </ul>                                                                                                    | ~ |          |                                                                                                    |

#### 2.1.1.1.4 Seznam států

Dialog je volným seznamem států. Je řazen abecedně, ovládání standardní. Lze jej průběžně doplňovat a upravovat.

| Stát Poslat II I II II II                                                                                                    |                                                                                          | - pohyb po seznamu                                                                                    |
|----------------------------------------------------------------------------------------------------|------------------------------------------------------------------------------------------|----------------------------------------------------------------------------------------------------|
| Položka<br>Česká republika<br>Maďarsko                                                                                                    | O 0<br>O P                                                                               | - odešle hodnotu a zavře dialog                                                                       |
| Německo<br>Polsko<br>Rakousko                                                                                                    | Oq<br>Or<br>Os                                                                           | - export seznamu do souboru MS Excel                                                                  |
| Slovensko F<br>Slovinsko H                                                                                                    |                                                                                          | - tisk seznamu                                                                                        |
|                                                                                                    | $\begin{array}{c} \bigcirc W \\ \bigcirc X \\ \bigcirc Y \end{array} \qquad Filtr \ ABC$ | <ul> <li>slouží pro filtrování podle poč. písmene</li> <li>znak * opět zobrazí celý seznam</li> </ul> |
| OL<br>OM<br>ON                                                                                                    | © <sup>∗</sup> Dvojklik                                                                  | - odešle vybranou hodnotu a uzavře dialog                                                             |
| [INSERT]-nová položka, [,] opravit položku<br>Pravé tlačítko myši nad tabulkou nabídne možnost úp<br>Filtr dle vybraného počátečního znaku. Znak * zobrazí | rav. Enter<br>vše.                                                                       | - odešle vybranou hodnotu a uzavře dialog                                                             |
| Poslat též klávesou Enter nebo dvojklikem                                                                                                    | Pravé tlačítko myši                                                                      | <ul> <li>stisknutím pravého tlačítka vyvoláme<br/>menu pro editaci</li> </ul>                         |

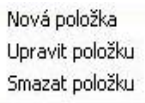

Odeslat Odejít

#### 2.1.1.1.5 Uložení údajů o objektu do tabulky přednastavených hodnot

Tímto tlačítkem lze průběžně přidávat nebo upravovat záznamy v tabulkách přednastavených hodnot.

| Potvrzení CastlS              |     |
|-------------------------------|-----|
| Záznam Bečov nad Teplou v     | Ne  |
| tabulce objektů NPÚ již       | ?   |
| existuje. Chcete jej přepsat? | Ano |

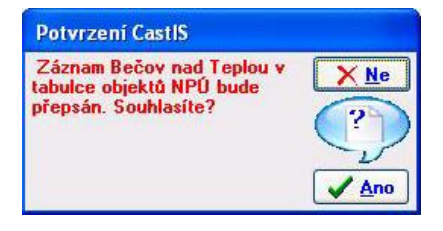

Dialog vyžaduje před smazáním dvojnásobné potvrzení tohoto úkonu.

Doporučujeme si důkladně přečíst všechny dotazy systému. Změny jsou nevratné!

#### 2.1.1.1.6 Seznam účelů/důvodů pohybu

Dialog je volným seznamem přednastavených hodnot. Je řazen abecedně, ovládání standardní. Lze jej průběžně doplňovat a upravovat.

| 🗟 Účely pohybu předmětu                                                                                                    |                                   |                     | ashah as someone                                                                                      |
|----------------------------------------------------------------------------------------------------|-----------------------------------|---------------------|----------------------------------------------------------------------------------------------------|
| Poslat H + H                                                                                                    |                                   |                     | - ponyo po seznamu                                                                                    |
| Položka<br>Dar<br>Depozitář                                                                                                    |                                   | Poslat              | - odešle hodnotu a zavře dialog                                                                       |
| Expozice<br>Film<br>Nákup                                                                                                    | OC OQ<br>OD OR<br>OE OS           |                     | - export seznamu do souboru MS Excel                                                                  |
| Nález<br>Odcizeno<br>Odpis ≣<br>▶ Prodej                                                                                                    |                                   | 8                   | - tisk seznamu                                                                                        |
| Převod<br>Převoz<br>Restaurování<br>Bestilurce                                                                                                    | OF OW<br>OJ OX<br>OK OY<br>OL OZ  | Filtr ABC           | <ul> <li>slouží pro filtrování podle poč. písmene</li> <li>znak * opět zobrazí celý seznam</li> </ul> |
| Svoz<br>Vráceno                                                                                                    | OM                                | Dvojklik            | - odešle vybranou hodnotu a uzavře dialog                                                             |
| [INSERT] - nová položka, [.] opravit položk<br>Pravé tlačítko myši nad tabulkou nabídne mo<br>Filtr dle vybraného počátečního znaku. Znak *<br>Poslat též klávesou Enter nebo dvojklikem | u<br>žnost úprav.<br>zobrazí vše. | Enter               | - odešle vybranou hodnotu a uzavře dialog                                                             |
|                                                                                                    |                                   | Pravé tlačítko myši | <ul> <li>stisknutím pravého tlačítka vyvoláme<br/>menu pro editaci</li> </ul>                         |
|                                                                                                    |                                   |                     | Nová položka<br>Upravit položku                                                                       |

Smazat položku

Odeslat Odejít

🛐 <u>U</u>ložit

Po vyplnění uloží příslušný doklad.

## 2.1.1.2 Upravit doklad

🔀 Uprav Tímto tlačítkem (popřípadě klávesovou zkratkou ALT+U) se vyvolá dialog pro opravu stávajícího dokladu. Dialog i práce s ním je stejná jako v případě tvorby nového dokladu.

| Doklad CastiS :  | KZ - Z 20   | 06 . 0                         | 103 jed  | notný formát zápicu dokla        | du .         |  |  |  |  |
|------------------|-------------|--------------------------------|----------|----------------------------------|--------------|--|--|--|--|
| Cislo jednaci :  |             |                                | pol      | kuudi ja pohydo jaaitsii vijni e | oj evidenci  |  |  |  |  |
| Zepőjőeno komu : | Bečev ead T | Bečev and Teplou 😽 Kódobi : BV |          |                                  |              |  |  |  |  |
| Organizace :     | Národní pam | átkový                         | úztav Či | R                                |              |  |  |  |  |
| Správce :        | NPU-UOP V   | Plani                          |          |                                  | _            |  |  |  |  |
| Pigeta .         |             | ALC: NO                        |          | and the day                      |              |  |  |  |  |
| Pac              | 364 64      | Mesto                          | Becov    | nad repiou                       | ¥ []         |  |  |  |  |
| Kaaji            | Jihocesky   | ¥                              | Okres:   | Cesky Krunlov                    | MIC          |  |  |  |  |
| Stát:            | Ceská repub | lika                           | ×        |                                  |              |  |  |  |  |
| Kontakt :        | Mgr. Tomáš  | Wizovsk                        | ý        |                                  | _            |  |  |  |  |
| Telefon :        | 353999394   |                                | Fax:     | 353999394                        |              |  |  |  |  |
| E-Mail:          | zamek-ben-p | (@pasta                        | xion.n   | et                               |              |  |  |  |  |
| 100 :            | 11111       | DI                             | C (RC):  | 222                              | 20           |  |  |  |  |
| Zastupuje        | 222         |                                |          |                                  | 0            |  |  |  |  |
| Datum :          | 17.02.2005  | až 17.                         | 02.200   | 5 vráceno:                       | - k          |  |  |  |  |
| Ditel / divod :  |             |                                | 1        | ~                                | 12           |  |  |  |  |
| Poznámka :       |             |                                |          |                                  | . Teacore    |  |  |  |  |
| Zapsal           | NOVÁK JIŘ   |                                |          |                                  |              |  |  |  |  |
| Dne              | 17.02.2006  |                                |          | CP (CP                           | <u>U</u> kar |  |  |  |  |

#### 2.1.1.3 Vyhledat doklad

Q Hledat

Tímto tlačítkem (popřípadě klávesovou zkratkou ALT+H) se vyvolá dialog pro hledání dokladu příslušného typu pohybu.

| Doklad pohy     | bu   |                   | ×      |
|-----------------|------|-------------------|--------|
| Doklad CastIS : | KZ-Z | 1999              | . 001  |
| (               | Q    | <u>N</u> ajít dok | ilad 📃 |

Do dialogového okna se vyplní rok a pořadové číslo dokladu. Pokud zadáte doklad, který neexistuje bude nalezen nejbližší další.

#### 2.1.1.4 Smazat doklad

🛃 <u>S</u>mazat Smaže vybraný doklad včetně karet v něm zadaných. Tyto karty se mažou pouze z průběžné evidence, nikoli ze základní evidence.

| Potvrzení CastlS                               |                            |
|------------------------------------------------|----------------------------|
| Opravdu chcete smazat<br>položku KZ-Z2006.003? | × №<br>?)<br>✓ <u>A</u> no |

| Potvrzení CastIS                                  |                    |
|---------------------------------------------------|--------------------|
| Položka KZ-Z2006.003 bude<br>smazána. Souhlasíte? | × №<br>?)<br>✓ Ano |

Dialog vyžaduje před smazáním dvojnásobné potvrzení tohoto úkonu.

Doporučujeme si důkladně přečíst všechny dotazy systému. Změny jsou nevratné!

#### 2.1.1.5 Export dat dokladu

V případě, že se jedná o zápůjčky nebo úbytky může nastat situace, že protistrana pohybu též používá pro svou evidenci CastIS a hodlá předměty daného dokladu evidovat jako Výpůjčku, aby nebyl uživatel CastISu protistrany nucen opět přepsat všechny údaje z protokolu, lze je na straně půjčitele vyexportovat do souboru a do výpůjčky protistrany je lze následně importovat.

| Export 🇞       | Po stisku tohoto tlačítka | se zobrazí dialog | gové okno exportu.                                                      |
|----------------|---------------------------|-------------------|-------------------------------------------------------------------------|
| Export pohybil | Ecree                     | Monec             | <ul> <li>ukončí dialog (popřípadě klávesovou zkratkou ALT+K)</li> </ul> |
|                |                           | Exportovat        | - pokračujeme v exportu dat                                             |
|                |                           |                   |                                                                         |
|                |                           |                   |                                                                         |

V případě exportu se objeví následující dialog známý z operačního systému Windows, kde zadáme kam se má exportní soubor uložit. Tento soubor lze poté poslat na libovolném digitálním nosiči, který lze u protistrany načíst do PC spolu s předměty, smlouvou a protokolem.

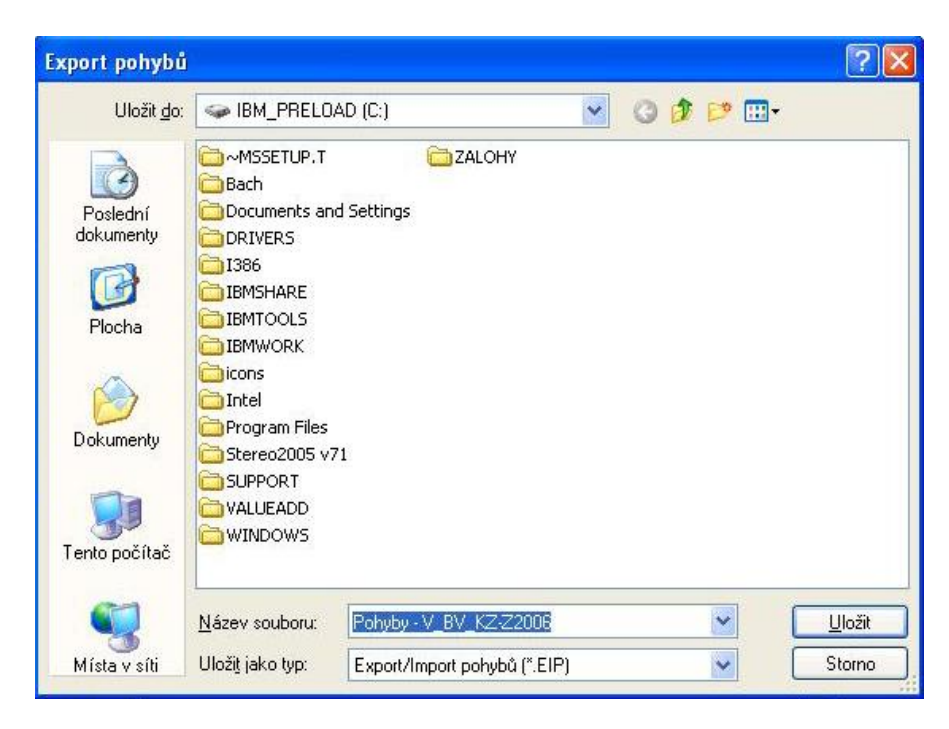

Jméno exportního souboru automaticky přednastaví program podle dokladu a typu pohybu. Uloží se pomocí tlačítka "Uložit".

#### 2.1.1.6 Vybrat k pohybu předměty ze základní evidence

Po zadání dokladu je třeba zapsat, které předměty budou jeho součástí. Aby nedocházelo k nekonzistenci dat lze použít této funkce k naplnění tabulky souvisejících předmětů. Tlačítkem "Vybrat z evidence" otevřete seznam všech karet sbírkových předmětů zpracovávaného objektu krom těch, které jsou mimo objekt, tzn. že jsou součástí již jiného pohybu a nebyly ještě vráceny.

Tlačítko se na formuláři průběžné evidence nabízí u všech typů pohybů kromě výpůjček a přírůstků. Po jeho stisknutí tlačítka (popřípadě klávesovou zkratkou ALT+B) otevřeme následující dialogové okno se seznamem karet použitelných pro načtení do pohybu.

| 🔍 <u>H</u> ledat kartu | Filtr skupina : | Vše.  |         | ~ |     |       |       |          |      |   |
|------------------------|-----------------|-------|---------|---|-----|-------|-------|----------|------|---|
| Inv.číslo nové         | Inv.číslo staré | Skup. | Předmět |   | ОЫ. | Míst. | Skříň | Regál UT | Úsek | Ū |
| KZ00012                | 224/1504        | nab   | Křeslo  |   |     |       |       |          |      | Ĩ |
| KZ00013                | 225/1505        | nab   | Židle   |   | 01  | 0140  |       | 1        |      | I |
| KZ00014                | 226/1506        | nab   | Židle   |   | 01  | 0140  |       | 1        |      |   |
| KZ00015                | 227/1507        | nab   | Židle   |   | 01  | 0140  |       | 1        |      |   |
| KZ00016                | 228/1508        | nab   | Židle   |   | 01  | 0140  |       | 1        |      | Ī |
| KZ00017                | 229/1509        | nab   | Židle   |   | 01  | 0140  |       | 1        |      | l |
| KZ00018                | 230/bč/123      | nab   | Židle   |   | 01  | 0140  |       | Ĩ        |      |   |
| KZ00019                | 268/1575        | nab   | Truhla  |   | 01  | 0110  |       | 1        |      | I |
| KZ00020                | 283/27          | nab   | Stůl    |   | 01  | 0127  |       | 1        |      |   |
| KZ00021                | 284/28          | nab   | Pohovka |   | 01  | 0127  |       | 1        |      |   |
| KZ00022                | 285/29          | nab   | Křeslo  |   | 01  | 0151  |       | D        |      |   |
| KZ00023                | 286/30          | nab   | Křeslo  |   | 01  | 0151  |       | D        |      | Ī |
| KZ00024                | 287/32          | nab   | Židle   |   | 01  | 0151  |       | D        |      |   |
| KZ00025                | 288/33          | nab   | Židle   |   | 01  | 0127  |       | 1        |      | 1 |
| KZ00026                | 289/34          | nab   | Židle   |   | 01  | 0127  |       | I        |      | I |
| KZ00027                | 290/35          | nab   | Židle   |   | 01  | 0151  |       | D        |      |   |
| name)                  |                 |       |         |   |     |       |       |          | >    |   |

#### 

- pohyb po seznamu

#### Dvojklik

- označí vybranou kartu předmětu

```
Poslat
```

- odešle hodnotu a zavře dialog (popřípadě klávesovou zkratkou ALT+O)

- otevře dialog vyhledávání karet předmětů (popřípadě klávesovou zkratkou ALT+H), ve kterém lze vyhledávat karty podle nového i starého

🔍 <u>H</u>ledat kartu

inventárního čísla. Hiedani Hiedání Nalézt kartu de Nalést kanu de 🔾 Inv. čísla navé : KZ 00024 Inv. čísla navé KZ 00024 1 268/35 O Inv. číslo staré Inv. číslo staré Nain dalli ICS Najit kantu 🔍 Najit kartu Not date (CS

#### Filtr skupina

- umožňuje pomocí výběru z roletky nastavit seznam podle skupin předmětů

¥

- *Místní nabídka* zobrazí se pomocí pravého tlačítka myši nad tabulkou karet
  - obsahuje:

Filtr skupina : Vše..

| Zrušit výběr<br>Zrušit celý výběr | Vybrat<br>Zrušit celý výběr   | <ul> <li>označí vybraný sbírkový předmět stejně jako dvojklik</li> <li>zruší označení karty či karet předmětů</li> </ul> |
|-----------------------------------|-------------------------------|----------------------------------------------------------------------------------------------------|
| Zobrazit jen vybrané<br>Obnov     | Zobrazit jen vybrané<br>Obnov | <ul> <li>zobrazí seznam vybraných sbírkových předmětů</li> <li>zobrazí opět seznam všech sbírkových předmětů</li> </ul>  |
| Poslat                            | Poslat<br>Konec               | <ul> <li>odešle vybrané karty předmětů do protokolu o pohybu</li> <li>uzavře otevřený dialog (nic neodešle)</li> </ul>   |
| Konec                             |                               | ,                                                                                                    |

#### 2.1.1.7 Vrácení předmětů

Vrátit sbírkové předměty daného pohybu lze hromadně nebo jednotlivě. K tomu slouží tato funkce.

<u>Utácení</u> Tímto tlačítkem (popřípadě klávesovou zkratkou ALT+V) se vyvolá dialog, ve kterém se zobrazí karty, které jsou v příslušném dokladu ještě mimo objekt, tzn. Že se ještě nevrátily.

| 🐨 Půjčené p      | riedmēty            |                                | X |                                                                  |
|------------------|---------------------|--------------------------------|---|------------------------------------------------------------------|
| 🔮 Yrátik         |                     | Datum vräceni : 18.2.200       | 8 | <b>Dvoiklik</b> - označí vybranou kartu předmětu                 |
| Invênovê         | Inv.č.staré         | Sk. Předmět                    | 1 |                                                                  |
| K203416          | 1836/2207           | nad Tal#                       |   |                                                                  |
| K203417          | 1837/2208           | nad Talif                      |   | 18.2.2006                                                        |
| K203418          | 1838/2209           | nad Talif                      |   | Datum vrácení - umožňuje pomocí                                  |
| KZ03420          | 1840/2211           | nad Talif                      |   |                                                                  |
| K203421          | 1841/2212           | nad Talif                      |   | vyderu, jez ize vydrat z nadidky kalendare, po út st čt pá so ne |
| K203422          | 1842/2213           | nad Talif                      |   | který vyvoláte šipkou napravo v poli 1 2 3 4 5                   |
| K203423          | 1843/2214           | nad Talif                      |   | datumu zadat datum vrácení vybraných 6 7 8 9 10 11 12            |
| K203425          | 1845/2216           | nad Talif                      |   |                                                                  |
| 1/203426         | 1846/2217           | nad Talif                      |   | (oznacenych) sbirkovych predmetu 20 21 22 23 24 25 26            |
| K203427          | 1847/2218           | nad Talif                      |   |                                                                  |
| K203428          | 1848/2219           | nad Talif                      |   | Dnee: 18.2.2006                                                  |
| KZ03429          | 1849/2220           | nad Talif                      |   | DIGS. 10.2.2000                                                  |
| K203430          | 1850/2221           | nad Talif                      |   |                                                                  |
| k203431          | 1851/2222           | nad Talif                      |   | <i>Místní nahídka</i> - zobrazí se pomocí pravého tlačítka myši  |
| K203432          | 1852/2223           | nad Talif                      |   |                                                                  |
| K203435          | 1855/2226           | nad Talif                      |   | nad tabulkou karet a obsahuje:                                   |
| K203436          | 1856/2227           | nad Talif                      |   |                                                                  |
| Drawing Haddler  | where all a subject | bai .                          |   | Vybrat vše                                                       |
| Dvojkikem též oz | mačite jednotliv    | é předměty určené pro vrácení. |   | Zručit výběr                                                     |
|                  |                     |                                |   | Zrusic vyber                                                     |
|                  |                     |                                |   |                                                                  |

| Vybrat záznam | - označí vybraný sbírkový předmět stejně jako dvojklik |
|---------------|--------------------------------------------------------|
| Vybrat vše    | <ul> <li>označí všechny předměty v seznamu</li> </ul>  |
| Zrušit vše    | <ul> <li>zruší označení pro vrácení</li> </ul>         |

**V**rátit Tímto tlačítkem (popřípadě klávesovou zkratkou ALT+V) se vybrané (označené) karty uloží jako vrácené a tím se v základní evidenci opět uvolní pro použití v dalších pohybech. V dokladu se v tabulce sbírkových předmětů zobrazí vrácení datumem v příslušném sloupci.

| Γ | Vše       |
|---|-----------|
| I | Vrácené   |
| I | Nevrácené |
| I | 5.1.2006  |
| I | 17.2.2006 |
| I |           |
| I |           |
| 1 |           |

V pravém horním rohu dialogu je pod tlačítkem Vrácení okénko, ve kterém se zobrazuje informace o navrácení

#### 2.1.1.8 Tisk

Tiskové sestavy jsou důležitou součástí modulu PE. V programu lze volit jak sestavy přehledové tak sestavy legislativní, což jsou smlouvy a protokoly týkající se vždy konkrétního pohybu resp. smlouvy. Typ sestavy je nutné vybrat před spuštěním vlastního tiskového dialogu – viz následující zobrazení.

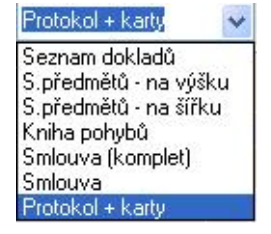

Z roletkového pole lze vybrat příslušnou sestavu. Přehled těchto sestav je vyobrazen v příloze.

Po zvolení sestavy stisknete tlačítko s tiskárnou, které vyvolá vlastní tiskový dialog

#### 2.1.1.8.1 Nastavení tisku

| Vybraná tiskárna | 110.0.40.71bp   acor let 1200 PCI_6 |  |
|------------------|-------------------------------------|--|
| Nastaveni        |                                     |  |
| 🔿 Tiskárna       | Počet kopií Kompletovat             |  |
|                  | 1                                   |  |

Zde je možno zvolit typ výstupu a to buďto jako náhled či jako tisková sestava na tiskárnu. Dále je zde možno určit v kolika kopiích jej chceme vytisknout a zda-li je chceme kompletovat a nebo jako duplex.

| 🛛 🗶 Zruš | - zruší tisk a zavře dialog                                                                                                    |
|----------|----------------------------------------------------------------------------------------------------|
| Tiskni   | - spustí tisk dokladu a zavře dialog                                                                                                 |
| Astavení | <ul> <li>otevře standardní dialog známý z operačního systému Windows, kde je možno<br/>specifikovat další nastavení tisku</li> </ul> |

#### 2.1.1.9 Pohyb po tabulce smluv

Po tabulce smluv se lze pohybovat pomocí znázorněných šipek, přičemž první zleva provede přesun na první doklad, druhá šipka vlevo provede přesun o jeden doklad směrem k začátku, třetí zleva provede přesun o jeden doklad směrem ke konci a první šipka zprava provede přesun na poslední doklad.

Po tabulce se lze pohybovat též pomocí standardních klávesnic na počítači (např. PageUp a PageDown, Home a End či pomocí  $\uparrow$  a  $\downarrow$ .

#### 2.1.2 Hlavička dokladu

Tím se rozumí souhrnné údaje smlouvy, tj. komu resp. od koho jsou předměty půjčeny včetně všech identifikačních údajů, v případě zpoplatněné zápůjčky též souhrnná částka, období trvání zápůjčky resp. výpůjčky a dodatečné podmínky smlouvy.

#### 2.1.2.1 Doklad

Tímto tlačítkem se zobrazují základní údaje o vypůjčiteli resp. půjčiteli v případě výpůjčky. Dále je zde vidět období a účel pohybu.

CastIS 2005 - Průběžná evidence mobiliárního fondu, verze 1.0

| Doklad CastIS :  | KZ-Z2006.00 | 13    | Číslo jednac | í:   |                |          |           |
|------------------|-------------|-------|--------------|------|----------------|----------|-----------|
| Zapůjčeno komu : | Bečov nad T | eplo  | ou           |      | Kód objektu :  | BV       | Správce : |
| Organizace :     | Národní pam | látko | ový ústav ČR |      | NPÚ-ÚOP v      | Plzni    |           |
| Datum :          | 17.02.2006  | až    | 17.02.2006   |      | Účel / důvod : | Expozice |           |
| Poznámka :       |             |       |              |      |                |          |           |
| Zapsal :         | NOVÁK Jiří  |       |              | Dne: | 20.02.2006     |          |           |

#### 2.1.2.2 Identifikace

Tímto tlačítkem se zobrazují doplňující identifikační údaje o vypůjčiteli resp. půjčiteli v případě výpůjčky.

| IČO :     | 11111        |         | DIČ (   | (RČ) : | 222      |               |                |
|-----------|--------------|---------|---------|--------|----------|---------------|----------------|
| Adresa :  |              |         |         |        |          |               |                |
| Psč :     | 364 64       | Město : | Bečov   | nad    | Teplou   | I             |                |
| Kraj :    | Jihočeský    |         | Okres : | Čes    | ký Kru   | nlov          |                |
| Kontakt : | Mgr. Tomáš V | ₩izovsk | ý       |        | E-mail : | zamek-ben-pl@ | posta.xion.net |
| Tel./Fax: | 353999394    | 3539    | 99394   |        | Zast. :  | 222           |                |

#### 2.1.2.3 Smluvní ujednání

Tímto tlačítkem se vyvolá dialog, kde lze v hlavičce dokladu zadávat či měnit hodnoty přímo v hlavním dialogu PE. Uživatel zde zadává předepsané podrobnosti smlouvy.

| <ul> <li>Předané předmety smí opustit území ČR</li> <li>Povinnost předané předměty pojistit</li> </ul> | <ul> <li>Na přepravu</li> <li>Na přepravu a pobyt</li> </ul> | Předčasné vrácení :<br>(dnů od přijetí písemné výzvy)<br>Termín vrácení :        |
|----------------------------------------------------------------------------------------------------|--------------------------------------------------------------|----------------------------------------------------------------------------------|
| Možnost publikace     Počet poskytnutých publikací majiteli :     2                                    | ◯ zdarma<br>⊙ za úhradu                                      | (dnů od termínu ukončení)<br>Pokuta smluvní :<br>(za každý den prodlení vrácení) |

#### 2.1.3 Informace o předmětu

Tím se rozumí souhrnné údaje o sbírkových předmětech, kterých se týká příslušná smlouva o výpůjčce resp. o zápůjčce.

#### 2.1.3.1 Seznam předmětů

Tímto tlačítkem se zobrazují základní informace o sbírkových předmětech doplněných výběrem ze Základní evidence. Dvojklikem na řádku sbírkového předmětu označíte, že chcete jako přílohu k protokolu vytisknout jeho evidenční kartu.

| - | Inv.č.nové | Vráceno dne | Předmět  | typ předmětu | doplnění | Hodnota | Inv.č.staré | Původ     |
|---|------------|-------------|----------|--------------|----------|---------|-------------|-----------|
|   | KZ02702    | 1           | Mísa     |              |          |         | 945/1054    | Kozel     |
|   | KZ02734    | 1           | Mísa     |              |          |         | 938/1058    | Kozel     |
|   | KZ02735    |             | Mísa     |              |          |         | 939/1058    | Kozel     |
|   | KZ02779a   |             | Koflík   |              |          |         | 433/1474    | Kozel     |
|   | КZ02779Ь   |             | Miska    | pod koflík   |          |         | 433/1474    | Kozel     |
|   | KZ02780a   |             | Koflík   |              |          |         | 433/1474    | Kozel     |
|   | КZ02780Ь   |             | Miska    | pod koflík   |          |         | 433/1474    | Kozel     |
|   | KZ02929    |             | Plastika | keramická    | žluva    |         | 184/12      | Chudenice |
|   | KZ02930    |             | Plastika | keramická    | koroptev |         | 185/13      | Chudenice |

#### 2.1.3.2 Podrobnosti o předmětu

Tímto tlačítkem se zobrazují podrobné informace o sbírkovém předmětu doplněné výběrem ze Základní evidence.

| lnv. číslo nové | 🔥 🔼 🖍 🖍         | KZ029  | 932         | staré : | 187/15                                | Rejsti   | říkové :      |   |
|-----------------|-----------------|--------|-------------|---------|---------------------------------------|----------|---------------|---|
| KZ02702         | Původ :         | Chude  | enice       |         |                                       |          |               |   |
| KZ02734         | Skupipa         | Cash   | a de la del | _       |                                       | Podel    | kupipa :      |   |
| KZ02735         |                 | SUCH   | aiska un    | d       | · · · · · · · · · · · · · · · · · · · | T OUSI   |               | * |
| KZ02779a        | Predmet :       | Plasti | ka          |         | keramicka                             |          | sch           |   |
| КZ02779Ь        | Komplet :       |        |             |         |                                       |          |               |   |
| KZ02780a        | Soubor :        |        |             |         |                                       |          |               |   |
| КZ027806        | Čas. určení :   |        | až          | Aut     | or :                                  |          |               |   |
| KZ02929         | Stav, specif. : |        |             |         | *                                     |          |               |   |
| KZ02930         |                 | Původ  | ní umístě   | iní     |                                       |          |               | 1 |
| KZ02931         | Objekt          | 03     | lízdáma     |         | Mi                                    | etnoet · | 0361 Jízdáma  |   |
| KZ02932         | Chělě rozál     | 03     | oredama     | Tue     | umístění :                            | Íleak -  | 0301 01200110 |   |
| KZ02933         | V Skill, legal. | -      | ×           | τyp     |                                       | OSCK .   |               |   |

#### 2.1.4 Zpoplatnění pohybů PE

Zapůjčení nebo vypůjčení sbírkových předmětů, resp. jejich přírůstek nebo úbytek může být za úplatu či nikoli. Typ pohybu Restaurování a Výpůjčky v restaurování se nezpoplatňují.

Zpoplatněno 😰

Zápůjčky vlastní (v rámci NPÚ) se tvoří implicitně jako bezúplatné a pokud je nutno jinak, lze dodatečně změnit zaškrtnutím pole "Zpoplatněno".

V případě nezpoplatněného pohybu vypadá tabulka Seznamu předmětů v dokladu následně:

| - | Inv.č.nové | Vráceno dne | Předmět | typ předmětu | doplnění | Hodnota | Inv.č.staré | ~ |
|---|------------|-------------|---------|--------------|----------|---------|-------------|---|
|   | KZ00001    | 14.02.2006  | Truhla  |              |          | i i i   | 20/1347     |   |
|   | KZ00002    | 14.02.2006  | Truhla  |              |          |         | 21/1348     |   |
|   | KZ00003    | 14.02.2006  | Stolek  |              |          |         | 140/1414    |   |
|   | KZ00004    | 15.02.2006  | Stolek  | noční        |          |         | 145/2466    |   |
|   | KZ00005    | 15.02.2006  | Zástěna |              |          |         | 148/1411    |   |
|   | KZ00007    |             | Stůl    | psací        |          |         | 219/1499    |   |
|   | KZ00008    |             | Stůl    | kulatý       |          |         | 220/1550    |   |
|   |            |             |         |              |          |         |             | ~ |
| < | <b>m</b> ) |             |         |              |          |         | 2           |   |

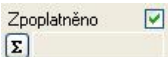

U ostatních typů pohybů se doklady implicitně tvoří jako zpoplatněné. V případě zpoplatněného pohybu vypadá tabulka Seznamu předmětů v dokladu následně:

|      | Inv.č.nové | Vráceno dne | Předmět | typ předmětu | doplnění | Jedn. cena | Poč.j. | Celkem   | Hodnota č | .s | ^ |
|------|------------|-------------|---------|--------------|----------|------------|--------|----------|-----------|----|---|
| •    | KZ00012    |             | Křeslo  |              |          | 98,00      | 32     | 3 136,00 | 2         | 22 |   |
| - 20 | KZ04423    |             | Křeslo  | klubové      |          | 111,00     | 32     | 3 552,00 |           |    |   |
| 1    | KZ04424    |             | Křeslo  | houpací      |          | 123,00     | 32     | 3 936,00 | -         | -  |   |
|      |            |             |         |              |          |            |        |          |           | -  |   |
|      |            |             |         |              |          |            |        |          |           | 1  | ~ |

Všimněte si rozdílu v zobrazených sloupcích tabulky. V tomto případě se zobrazí sloupce pro zadání ceny (vyplňuje se ručně a její výše záleží na smluvním ujednání), počet dní (počet jednotek se přednastaví automaticky podle délky trvání pohybu) a celková suma za předmět (dopočítává se automaticky).

Cenu lze zadat u předmětu za den zapůjčení (pak se do pole "Počet jednotek" zapíše počet dní) nebo ji lze zadat jako cenu celkovou za zapůjčení daného předmětu (pak se do pole "Počet jednotek" zapíše 1).

Zde je zobrazena celková suma zpoplatněného pohybu, která se dopočítává automaticky.

Zpoplatněno 🔽 **5** 10 624,00 Zde je zobrazena celková suma zpoplatněného pohybu která se dopočítává

## 2.2 Pohyby po objektu

Pohyby po objektu ...

Modul se spouští z hlavního panelu systému CastIS 2005 tlačítkem "Pohyby po objektu"

#### 2.2.1 Popis funkcí tlačítek "Pohybů po objektu"

| 🖀 ғ. реснув   |     |               |                  |         |                               |                             |          |          |          |                   |
|---------------|-----|---------------|------------------|---------|-------------------------------|-----------------------------|----------|----------|----------|-------------------|
| Nový S Liprav | Q   | Hledat [ 🎽    | Smazat           |         | Tisk 🧇 Seznam dokladů         | - 8- 1                      | Vybrat   | z evider | ice .    |                   |
| <b>+ + +</b>  | ST. | ARŶ POHY      | B · změny úd     | ajû y l | tomto pohybu neovlivní da     | ita <del>v</del> základní ( | rvidenc  | i)       |          |                   |
| KZ-P1987.001  | Dol | dad CastiS :  | KZ-P2002.00      | п       | Ĉisio jednaci :               |                             |          |          |          |                   |
| KZ-P2001.002  |     | Diatumi :     | 14.12.2001       |         | Ülőel / dővod :               | Expezice                    |          |          |          |                   |
| KZ-P2001.003  |     | Poznámka :    |                  |         |                               |                             |          |          |          |                   |
| KZ-P2001.004  |     | Zapsal:       | Ing. Novák J     | iN .    | Dine:                         | 14.12.2001                  |          |          |          |                   |
| KZ-P2001.005  |     |               |                  |         |                               |                             |          |          |          |                   |
| KZ-P2001.006  | 2   | Seznam před   | métů             | 3.F     | odrobnosti 4. Piřehled        | aktuál, umisténi            | 1        |          |          |                   |
| KZ-P2001.007  | 1Et | hur & nout    | How & about      | leu.    | - Dieduži                     | 1.00                        | i la Ma  | Lieur    | - Dec    | aut h finite      |
| KZ-P2001.009  | 1   | KTODOOT       | 2014-247         | 2NU     | D. Friedlich                  | 01                          | CHER.    | TLON.    | mua?     | toor rosed        |
| KZ-P2001.010  | 4   | N200001       | 20/1347          | nap     | S IUNE                        | 01                          | 0101     | -        |          |                   |
| KZ-P2001.011  | -   | N200149       | 839/101/         | nap     | Sknin Kounice                 | UI                          | 0151     | -        |          |                   |
| KZ-P2001.012  | -   | K200165       | 1040/1/5         | nab     | Manzelnik                     | 01                          | 0151     | -        |          |                   |
| KZ-P2002.001  | 4   | K200217       | 1601/227         | nab     | Stolek                        | 01                          | 0105     | -        |          |                   |
| KZ-P2002.002  | -   | KZ00218       | 1602/96          | nab     | Stolek                        | 01                          | 0105     |          |          |                   |
| KZ-P2002.003  |     | KZ00267       | 1644/1938        | nab     | Stolek                        | 01                          | 0106     |          |          |                   |
| KZ-P2002.004  |     | KZ00308       | 418/3258         | nad     | Váza dekorativní              | 01                          | 0150     |          |          |                   |
| KZ-P2003.001  |     | K200703       | 12/811           | nab     | Stal                          | 01                          | 0106     |          |          |                   |
| KZ-P2003.002  |     | KZ01434a      | 744/474          | gia     | Gsafika lovecký námět, lov s  | nalvy 01                    | 0141     | 6        | 4        |                   |
| KZ-P2003.003  |     | KZ01434b      | 744/474          | Fam     | Rám grafiky                   | 01                          | 0141     | 6        | 4        |                   |
| KZ-P2003.004  |     | KZ01443a      | 753/483          | gia     | Grafika lovecký námět, lov :  | ະໜັດພໍ 01                   | 0141     | 6        | 4        |                   |
| KZ-P2004.001  | -   | 11-202010-202 |                  | 11000   |                               | 1044                        | -        | Mean of  | 10-52-01 | ×                 |
| KZ-P2004.002  | Obj | jekt ;        |                  | ~       | Mistnost :                    |                             | -        |          |          |                   |
| KZ-P2004.004  | 5k  | #ið:          | Repäi:           |         | Útek: Ta                      | p umistêni :                | 21       | Pto všec | hould    | Odebrat view      |
| KZ-P2004.005  |     | Zde zac       | leite nové unist | ini. Je | dnotlivim předmětům ho přířad | Ite dvoiklikem na           | řádek, V | iem pře  | dmētúm   | połuću tlačiti en |
| 13/32         | 17  | 71 - KZ00001  |                  |         |                               |                             | 1        | 1        |          | 11                |

Toto je hlavní formulář pro sledování pohybu sbírkových předmětů po objektu.

#### 2.2.1.1 Nový doklad

Tímto tlačítkem (popřípadě klávesovou zkratkou ALT+N) se vyvolá dialog pro zadání nového dokladu. Číslo dokladu se vytvoří automaticky dle zpracovávaného objektu (KZ - Kozel, RB – Rabí, ..), kódu příslušného pohybu (P – pohyb po objektu), aktuálního roku a následujícího pořadového čísla. Kód objektu a kód pohybu jsou neměnné položky.

| Doklad CastIS : | KZ - P 2006 . 004 | jednotný formát zápisu dokladu                                                                                 |
|-----------------|-------------------|----------------------------------------------------------------------------------------------------|
| Číslo pohybu :  |                   | ]                                                                                                    |
| Datum :         | 24.02.2006        |                                                                                                    |
| Účel / důvod :  |                   | ▼ (                                                                                                    |
| Poznámka :      |                   | en de la companya de la companya de la companya de la companya de la companya de la companya de la companya de |
| Zapsal :        | NOVÁK Jiří        |                                                                                                    |
| Dne:            | 24 02 2006        | 🗾 🔛 Uložit                                                                                                    |

V dialogu se automaticky zobrazí přednastavené číslo dokladu, datum vystavení dokladu, kdo jej vystavil a kdy. Tato dvě poslední položky nelze měnit a načítají se dle přihlášeného uživatele a aktuálního data nastaveného v počítači.

Žlutá pole jsou povinná a bez nich se záznam neuloží. Tlačítko na pravé straně dialogu odkazují do příslušných seznamů přednastavených hodnot programu.

....

Pomocí tohoto tlačítka vyvoláte příslušný volný seznam (lze je doplňovat a upravovat).

#### 2.2.1.1.1 Seznam účelů/důvodů pohybu

Dialog je volným seznamem přednastavených hodnot. Je řazen abecedně, ovládání standardní. Lze jej průběžně doplňovat a upravovat.

| 💷 Üčely pohybu předmětu 🛛 🛛                                                                                              |                   | - pohyb po seznamu                                                                              |                                                   |
|----------------------------------------------------------------------------------------------------|-------------------|-------------------------------------------------------------------------------------------------|---------------------------------------------------|
|                                                                                                    |                   | ponyo po seznania                                                                               |                                                   |
| Polaika A OL<br>Dar OA OL<br>Departář OS OP<br>Expositie                                                                 | Poskat            | - odešle hodnotu a zavře dialog                                                                 |                                                   |
| Film OD OR Nilhup OE OS OF OT OR OT OT OT OT OT OT OT OT OT OT OT OT OT                                                  |                   | - export seznamu do souboru MS                                                                  | Excel                                             |
| Odobili<br>Odpis<br>Prodeti<br>Pfevod                                                                                    | <b>0</b>          | - tisk seznamu                                                                                  |                                                   |
| Převoz         C/L OX           Restaurování         OK OY           Rest/uce         OL OZ           Svoz         ON 0* | Filtr ABC         | <ul> <li>slouží pro filtrování podle poč. p</li> <li>znak * opět zobrazí celý seznam</li> </ul> | ísmene                                            |
| Vráceno V                                                                                                    | Dusiblib          | odožlo vyhronov hodnotv o vzovi                                                                 | to dialog                                         |
| [INSERT] - nová poležka, []) opravit poléžiu<br>Pravé tlačiliko myši nadi tabulkou nabíche nežnot úprav.                 | Dvojklik          | - odesie vybranou nodnotu a uzavi                                                               | te dialog                                         |
| Filtr de vybraného počátečního znaku. Znak * zdrad vše.<br>Poslat též klávesou Enter nebo dvojklikem                     | Enter             | - odešle vybranou hodnotu a uzavi                                                               | ře dialog                                         |
|                                                                                                    | Pravé tlačítko    | <b><i>myši</i></b> - stisknutím pravého t                                                       | lačítka vyvoláme                                  |
|                                                                                                    |                   | menu pro editaci                                                                                | Nová položka<br>Upravit položku<br>Smazat položku |
| Po vyplnění ule                                                                                                    | oží příslušný dol | klad.                                                                                           | Odeslat<br>Odejît                                 |

#### 2.2.1.2 Upravit doklad

Tímto tlačítkem (popřípadě klávesovou zkratkou ALT+U) se vyvolá dialog pro opravu stávajícího dokladu. Dialog i práce s ním je stejná jako v případě tvorby nového dokladu.

| NovýF_Dlg_      | рронув            |                                |
|-----------------|-------------------|--------------------------------|
| Doklad CastIS : | KZ - P 2006 . 004 | jednotný formát zápisu dokladu |
| Číslo pohybu :  |                   |                                |
| Datum :         | 24.02.2006        |                                |
| Účel / důvod :  |                   | ▼                              |
| Poznámka :      |                   |                                |
| Zapsal :        | NOVÁK Jiří        | Illeği                         |
| Dne:            | 24.02.2006        |                                |

#### 2.2.1.3 Vyhledat doklad

Tímto tlačítkem (popřípadě klávesovou zkratkou ALT+H) se vyvolá dialog pro hledání dokladu příslušného typu pohybu.

| Doklad pohyl    | bu   |                      |
|-----------------|------|----------------------|
| Doklad CastIS : | KZ-P | 2006                 |
| (               | 0,   | <u>N</u> ajít doklad |

Do dialogového okna se vyplní rok a pořadové číslo dokladu. Pokud zadáte doklad, který neexistuje bude nalezen nejbližší další.

#### 2.2.1.4 Smazat doklad

Smaže vybraný doklad včetně karet v něm zadaných. Tyto karty se mažou pouze z evidence pohybů, nikoli ze základní evidence.

| Potvrzení CastIS                               |                                  |
|------------------------------------------------|----------------------------------|
| Opravdu chcete smazat<br>položku KZ-P2002.001? | <u>× №</u><br>?)<br>✓ <u>Ano</u> |

| Potvrzení CastlS                                  |                   |
|---------------------------------------------------|-------------------|
| Položka KZ-P2002.001 bude<br>smazána. Souhlasíte? | × №<br>?<br>✓ ▲no |

Dialog vyžaduje před smazáním dvojnásobné potvrzení tohoto úkonu.

Doporučujeme si důkladně přečíst všechny dotazy systému. Změny jsou nevratné!

#### 2.2.1.5 Vybrat k pohybu předměty ze základní evidence

Po zadání dokladu je třeba zapsat, které předměty budou jeho součástí. Aby nedocházelo k nekonzistenci dat lze použít této funkce k naplnění tabulky souvisejících předmětů. Tlačítkem "Vybrat z evidence" otevřete seznam všech karet sbírkových předmětů zpracovávaného objektu krom těch, které jsou mimo objekt, tzn. že jsou součástí již jiného pohybu a nebyly ještě vráceny.

*Vybrat z evidence* Tímto tlačítkem (popřípadě klávesovou zkratkou ALT+B) otevřeme následující dialogové okno se seznamem karet použitelných pro načtení do pohybu.

| 🔍 <u>H</u> ledat kartu | Filtr skupina : | Vše.  |         | ~ |     | 40    |       |          |      |
|------------------------|-----------------|-------|---------|---|-----|-------|-------|----------|------|
| Inv.číslo nové         | Inv.číslo staré | Skup. | Předmět |   | ОЫ. | Míst. | Skříň | Regál UT | Úsek |
| KZ00012                | 224/1504        | nab   | Křeslo  |   |     |       |       |          |      |
| KZ00013                | 225/1505        | nab   | Židle   |   | 01  | 0140  |       | 1        |      |
| KZ00014                | 226/1506        | nab   | Židle   |   | 01  | 0140  |       | 1        |      |
| KZ00015                | 227/1507        | nab   | Židle   |   | 01  | 0140  |       | 1        |      |
| KZ00016                | 228/1508        | nab   | Židle   |   | 01  | 0140  |       | 1        |      |
| KZ00017                | 229/1509        | nab   | Židle   |   | 01  | 0140  |       | 1        |      |
| KZ00018                | 230/bč/123      | nab   | Židle   |   | 01  | 0140  |       | Ĩ        |      |
| KZ00019                | 268/1575        | nab   | Truhla  |   | 01  | 0110  |       | 1        |      |
| KZ00020                | 283/27          | nab   | Stůl    |   | 01  | 0127  |       | 1        |      |
| KZ00021                | 284/28          | nab   | Pohovka |   | 01  | 0127  |       | 1        |      |
| KZ00022                | 285/29          | nab   | Křeslo  |   | 01  | 0151  |       | D        |      |
| KZ00023                | 286/30          | nab   | Křeslo  |   | 01  | 0151  |       | D        |      |
| KZ00024                | 287/32          | nab   | Židle   |   | 01  | 0151  |       | D        |      |
| KZ00025                | 288/33          | nab   | Židle   |   | 01  | 0127  |       | 1        |      |
| KZ00026                | 289/34          | nab   | Židle   |   | 01  | 0127  |       | Ĩ        |      |
| KZ00027                | 290/35          | nab   | Židle   |   | 01  | 0151  |       | D        |      |
|                        |                 |       |         |   |     |       |       |          | >    |

- pohyb po seznamu

Dvojklik

- označí vybranou kartu předmětu

| Poslat                            | <ul> <li>odešle hodnotu a zavř</li> </ul>                           | e dialog (popřípadě kláveso                                     | ovou zkratkou ALT+O)                               |
|-----------------------------------|---------------------------------------------------------------------|-----------------------------------------------------------------|----------------------------------------------------|
| Q. <u>H</u> ledat kartu           | - otevře dialog vyhledá<br>ALT+H), ve kterém<br>inventárního čísla. | vání karet předmětů (popří<br>lze vyhledávat karty p            | padě klávesovou zkratkou<br>oodle nového i starého |
| S                                 | , Hledání 🛛 🚺                                                       | 🔍 Hledání                                                       |                                                    |
|                                   | Nalézt kartu dle       Inv. číslo nové :       Inv. číslo staré :   | Nalézt kartu dle<br>O Inv. číslo nové :<br>③ Inv. číslo staré : | KZ 00024                                           |
|                                   | Najît kartu                                                         | Najít kartu                                                     | <u>N</u> ajít další ICS 🔍                          |
| Filtr skupina                     | Filtr skupina : Vše<br>- umožňuje pomocí výb                        | Děru z roletky nastavit sezna                                   | ım podle skupin předmětů                           |
| Místní nabídka                    | <ul> <li>zobrazí se pomocí pra</li> <li>obsahuje:</li> </ul>        | vého tlačítka myši nad tabu                                     | lkou karet                                         |
| Zrušit výběr<br>Zrušit celý výběr | Vybrat - ozn<br>Zrušit celý výběr - zruš                            | ačí vybraný sbírkový předn<br>ší označení karty či karet př     | nět stejně jako dvojklik<br>edmětů                 |
| Zobrazit jen vybrané<br>Obnov     | Zobrazit jen vybrané - zob<br>Obnov - zob                           | razí seznam vybraných sbír                                      | kových předmětů<br>kových předmětů                 |
| Poslat                            | Poslat - ode                                                        | šle vybrané karty předmětů                                      | do protokolu o pohvbu                              |
| Konec                             | Konec - uza                                                         | vře otevřený dialog (nic nec                                    | odešle)                                            |

#### 2.2.1.6 Tisk

Tiskové sestavy jsou důležitou součástí modulu "Pohybů". V programu lze volit jak sestavy přehledové tak sestavy legislativní, což jsou protokoly týkající se vždy konkrétního pohybu. Typ sestavy je nutné vybrat před spuštěním vlastního tiskového dialogu – viz následující zobrazení.

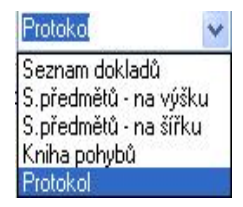

Z roletkového pole lze vybrat příslušnou sestavu. Přehled těchto sestav je vyobrazen v příloze.

Ö...

Po zvolení sestavy stisknete tlačítko s tiskárnou, které vyvolá vlastní tiskový dialog.

#### 2.2.1.6.1 Nastavení tisku

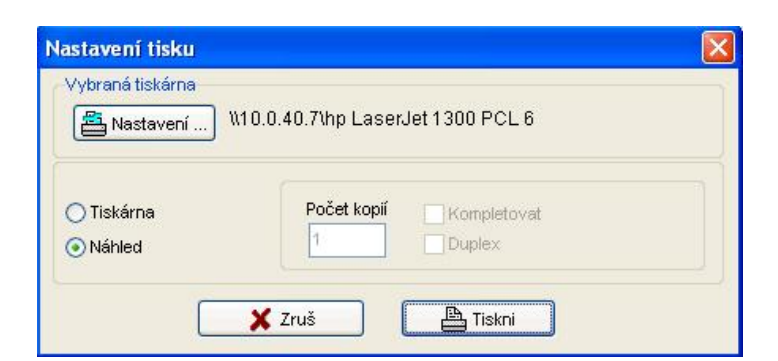

Zde je možno zvolit typ výstupu a to buďto jako náhled či jako tisková sestava na tiskárnu. Dále je zde možno určit v kolika kopiích jej chceme vytisknout a zda-li je chceme kompletovat a nebo jako duplex.

| 🛛 🗶 Zruš | - zruší tisk a zavře dialog                                                                              |
|----------|----------------------------------------------------------------------------------------------------|
| Tiskni   | - spustí tisk dokladu a zavře dialog                                                                     |
| Astavení | - otevře standardní dialog známý z operačního systému Windows, kde je možno specifikovat další nastavení |

#### 2.2.1.7 Pohyb po tabulce smluv

Po tabulce smluv se lze pohybovat pomocí znázorněných šipek, přičemž první zleva provede přesun na první doklad, druhá šipka vlevo provede přesun o jeden doklad směrem k začátku, třetí zleva provede přesun o jeden doklad směrem ke konci a první šipka zprava provede přesun na poslední doklad.

Po tabulce se lze pohybovat též pomocí standardních klávesnic na počítači (např. PageUp a PageDown, Home a End či pomocí  $\uparrow$  a  $\downarrow$ .

#### 2.2.2 Hlavička dokladu

Zobrazuje základní údaje o pohybu, tj. číslo dokladu, datum založení a účel pohybu.

| Doklad CastIS : | KZ-P1987.001    | Číslo jednací : |  |
|-----------------|-----------------|-----------------|--|
| Datum :         | 30.10.1987      | Účel / důvod :  |  |
| Poznámka :      |                 |                 |  |
| Zapsal :        | Ing. Novák Jiří | Dne: 30.10.1987 |  |

#### 2.2.3 Informace o předmětu

Tím se rozumí souhrnné údaje o sbírkových předmětech, kterých se týká příslušný pohyb.

#### 2.2.3.1 Seznam předmětů

Tímto tlačítkem se zobrazují základní informace o sbírkových předmětech doplněných výběrem ze Základní evidence.

|      | Inv.č.nové | Inv.č.staré | Skup. | Předmět                                 | n.Obj. | n.Mist. | n.Skř. | n.Reg. | n.UT | n.Úsek | ^    |
|------|------------|-------------|-------|-----------------------------------------|--------|---------|--------|--------|------|--------|------|
|      | KZ00006    | 152/1425    | nab   | Komoda miniaturní                       | 01     | 0120    |        | 2      |      |        | 12.0 |
|      | KZ00009    | 221/1501    | nab   | Skříň                                   |        |         |        |        |      |        |      |
| - 2- | KZ00447    | 18/270      | nab   | Stůl                                    | 01     | 0154    |        |        |      |        |      |
|      | KZ02124a   | 119/948     | obr   | Obraz veduta, pohled na hradní zřícenii | 01     | 0152    |        |        |      |        |      |
|      | KZ02124b   | 119/948     | ram   | Rám olejomalby                          | 01     | 0152    |        |        |      | 1      |      |
|      | KZ02495a   | 257/14      | obr   | Obraz portrét, M. A. Stadionová         | 01     | 0152    |        |        |      |        |      |
| 1    | KZ02495b   | 257/14      | ram   | Rám olejomalby                          | 01     | 0152    |        |        |      |        |      |
|      | KZ02498a   | 250/339     | obr   | Obraz portrét, muž v paruce             | 01     | 0152    |        |        |      |        |      |
|      | KZ02498b   | 250/339     | ram   | Rám olejomalby                          | 01     | 0152    |        |        |      | 1      |      |
|      | KZ03332    | 7/bč/7      | osv   | Svícen                                  | 01     | 0120    |        |        |      |        |      |
|      | KZ03333    | 8/bč/8      | osv   | Svícen                                  | 01     | 0120    |        |        |      |        | (72) |

#### Místní nabídka

zobrazí se pomocí pravého tlačítka myši nad seznamem karet
obsahuje:

| Přidat | z | evidence |
|--------|---|----------|
|        |   |          |

Smazat záznam Smazat vše *ce* - otevře dialog výběru z evidence

Přidat z evidence Smazat záznam Smazat vše Konec

- smaže celý seznam

- ukončí práci v pohybech po objektu

- smaže označený záznam v seznamu

Konec

#### 2.2.3.1.1 Popis funkcí tlačítek v seznamu předmětů

| Objekt : | 01 : Zámek 🛛 🗸 🗸 | Místnost : | 0111 : Zámek - dámský salon | ~ |  |
|----------|------------------|------------|-----------------------------|---|--|
| Skříň :  | Regál :          | Úsek :     | Typ umístění :              |   |  |

... Pomocí tohoto tlačítka vyvoláte příslušný volný seznam (lze je doplňovat a upravovat) pomocí, kterého můžeme vybrat novou lokaci.

3 Pro všechny tlačítkem (popřípadě klávesovou zkratkou ALT+P) přiřadíme hromadně Tímto v příslušném dokladu ke všem vybraným předmětům novou lokaci.

Tímto tlačítkem (popřípadě klávesovou zkratkou ALT+O) odebereme hromadně v příslušném dokladu všem vybraným předmětům již přiřazenou lokaci.

Jednotlivým sbírkovým předmětům lze přiřadit novou lokaci *dvojklikem* na příslušný řádek.

#### 2.2.3.1.2 Topologie objektu

Zde je umožněno vytvářet a editovat typologii objektu. Dělí se na objekty a ty dále na místnosti, které je možno dále členit po úsecích. Základní ovládání je pomocí pravého tlačítka myši.

| Topologie objektu     Image: Comparison of the second second | P <u>o</u> slat       | <ul> <li>odešle vybrané umístění a zavře dialog (popřípadě<br/>klávesovou zkratkou ALT+O)</li> </ul>           |
|----------------------------------------------------------------------------------------------------|-----------------------|----------------------------------------------------------------------------------------------------|
| <ul> <li>⊕ 01 : Zámek</li> <li>⊖ 02: Konírna</li> <li>→ 0258 : Konírna - šatna</li> <li>→ 0259 : Konírna - kasa</li> </ul>                                                                                                    | ያ Ú <u>s</u> eky      | - otevře k editaci dialog "Evidence úseků" (viz. níže)                                                         |
| <ul> <li>0269 : Konírna - cukrárna</li> <li>0271 : Konírna - sklad</li> <li>03 : Jízdárna</li> <li>04 : Lokajna</li> </ul>                                                                                                    | X                     | - export seznamu lokací/lokačního seznamu do MS Excel                                                          |
| <ul> <li>⊡ 05 : Kaple</li> <li>□ 0560 : Kaple - sakrální část</li> <li>□ 0575 : Kaple - sál</li> <li>□ 0576 : Kaple - kuchyně</li> <li>⊕ 06 : Zahradnictví</li> <li>⊕ 07 : Truhlárna</li> </ul>                                                                                                    | <b>.</b>              | <ul> <li>tisk seznamu lokací/lokačního seznamu (tento oddíl<br/>podrobně popsán viz. 2.1.1.8 Tisk)</li> </ul>  |
| ⊕ 08 : Kiosek<br>⊕ 09 : Chalounka                                                                                                    | Tisknout jako lokační | seznam 🔽                                                                                                    |
| ⊕ 10 : Park                                                                                                    |                       | <ul> <li>pokud je zaškrtnuta tato volba, systém vytiskne lokační<br/>seznam předmětů vybrané lokace</li> </ul> |
| Pravým tlačítkem zobrazíte nabídku                                                                                                    |                       |                                                                                                    |
| Místní nabídka                                                                                                    | - zobrazí se po       | omocí pravého tlačítka myši nad tabulkou lokací                                                                |

#### Místní nabídka

|                                                             | - obsahuje:                                        |                                                                                                    |
|-------------------------------------------------------------|----------------------------------------------------|----------------------------------------------------------------------------------------------------|
| Nový objekt<br>Opravit objekt<br>Smazat objekt              | Nový objekt<br>Opravit objekt                      | <ul> <li>vytvoří nový objekt</li> <li>umožní změnit kód objektu a jeho popis</li> </ul>                                                                    |
| <b>Nová místnost</b><br>Opravit místnost<br>Smazat místnost | Smazat objekt<br>Nová místnost<br>Opravit místnost | <ul> <li>smaže vybraný objekt</li> <li>vytvoří novou místnost</li> <li>umožní změnit název a typ místnosti a přiřadit kód úseku</li> </ul>                 |
| Evidence úseků                                              | Smazat místnost                                    | - smaže vybranou místnost                                                                                                    |
| Obnov                                                       | Evidence úseků                                     | - umožňuje vytvářet skupiny místností                                                                                                    |
| Odeslat<br>Odejît                                           | Obnov<br>Odeslat<br>Odejít                         | <ul> <li>zobrazí opět seznam objektů a místností</li> <li>odešle vybrané umístění a zavře dialog</li> <li>uzavře otevřený dialog (nic neodešle)</li> </ul> |

#### 2.2.3.1.2.1 Nový objekt

Otevře dialog, ve kterém je možno vytvořit nový objekt. Je třeba zadat kód nového objektu (objekt v tomto případě neznamená památkový areál, ale jeho jednotlivou budovu – např. zámek, kaple, konírna apod.).

| 🗟 Nový objekt                    |        |
|----------------------------------|--------|
| Kód objektu :<br>Název objektu : |        |
|                                  | Uložit |

Uloží nový objekt a zavře dialog (popřípadě klávesovou zkratkou ALT+U).

#### 2.2.3.1.2.2 Opravit objekt

Otevře dialog, ve kterém je možno změnit kód a popis stávajícího objektu. Změny se projeví také v evidenčních kartách.

| 🕫 Opravit o     | bjekt |        |
|-----------------|-------|--------|
| Kód objektu :   | 01    |        |
| Název objektu : | Zámek |        |
|                 |       | Uložit |

Uloží opravená data objektu a zavře dialog (popřípadě klávesovou zkratkou ALT+U).

#### 2.2.3.1.2.3 Nová místnost

Otevře dialog, ve kterém je možno vytvořit novou místnost ve vybraném objektu. Je třeba zadat kód a název nové místnosti a vybrat typ umístění a úsek.

| 🗟 Nová místr                                           | nost 🛛 🔀        |
|--------------------------------------------------------|-----------------|
| Objekt :                                               | 01 : Zámek      |
| Kód místnosti :<br>Název místnosti :<br>Typ umístění : | nejvíce 4 znaky |
| Úsek :                                                 | nejvíce 4 znaky |

Žluté pole je povinné a bez něho se záznam neuloží.

- nabídne roletku s typem umístění resp. se seznamem úseků

Uložit místnost

Uloží novou místnost a zavře dialog (popřípadě klávesovou zkratkou ALT+U).

#### 2.2.3.1.2.4 Opravit místnost

Otevře dialog, ve kterém je možno změnit kód a popis stávajícího místnosti či typ umístění a úseku. Změny se projeví také v evidenčních kartách.

| 📴 Opravit m       | istnost 🛛 🛛 🔀             |
|-------------------|---------------------------|
| Objekt :          | 01 : Zámek                |
| Kód místnosti :   | 0103 nejvíce 4 znaky      |
| Název místnosti : | Zámek - chodba - kancelář |
| Typ umístění :    | ×                         |
| Úsek :            | nejvíce 4 znaky           |
|                   | Uložit místnost           |

Žluté pole je povinné a bez něho se záznam neuloží.

- nabídne roletku s typem umístění resp. se seznamem úseků

Uložit místnost

Uloží novou místnost a zavře dialog (popřípadě klávesovou zkratkou ALT+U).

#### 2.2.3.1.2.5 Smazat objekt/místnost

Smaže vybraný objekt včetně všech místností či vybranou místnost. Obě budou též smazány i ve všech souvisejících tabulkách.

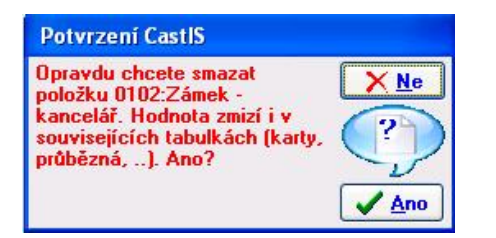

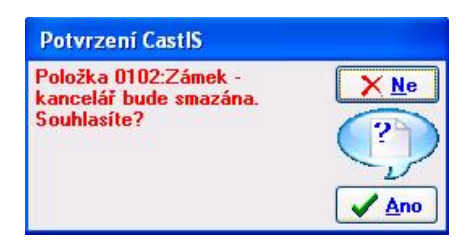

Dialog vyžaduje před smazáním dvojnásobné potvrzení tohoto úkonu.

Doporučujeme si důkladně přečíst všechny dotazy systému. Změny jsou nevratné!

#### 2.2.3.1.2.6 Evidence úseků

Umožňuje vytvářet logicky nebo provozně související skupiny místností.

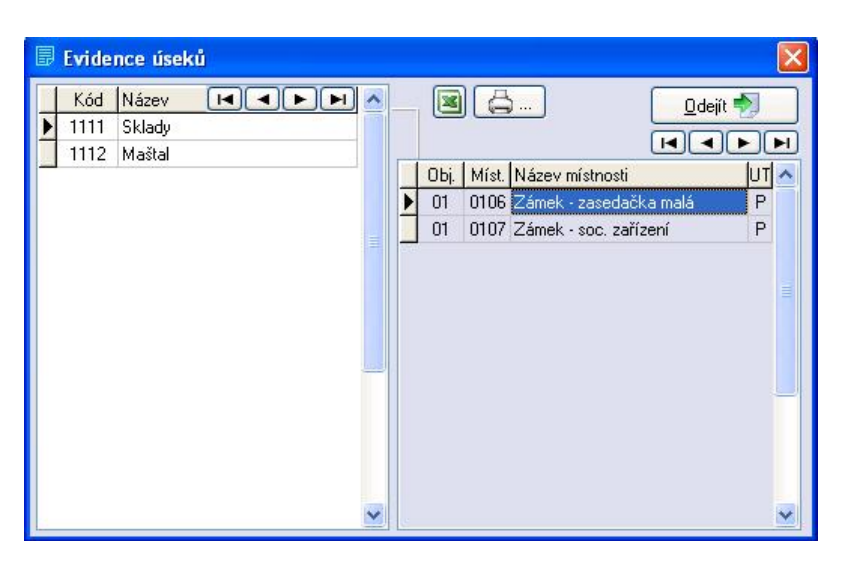

V levé části je zobrazen seznam úseků, v pravé části seznam místností vybraného úseku.

<u>O</u>dejít 扚

- ukončí editaci/prohlížení seznamu a zavře dialog

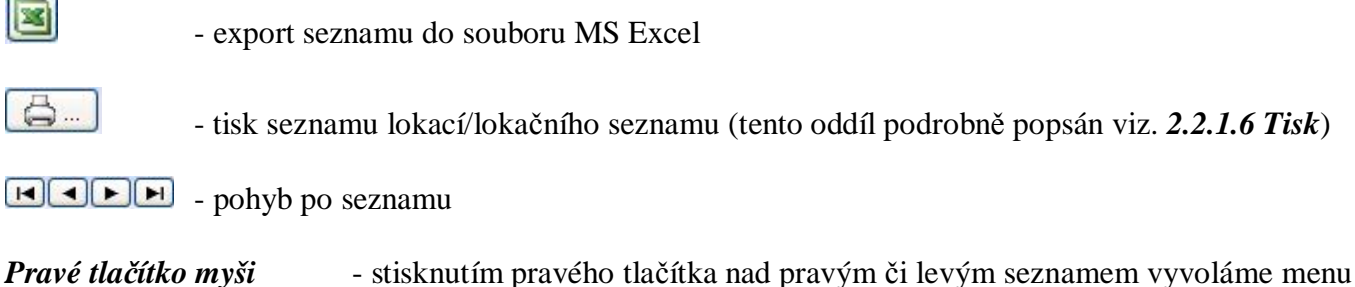

 stisknutím pravého tlačítka nad pravým či levým seznamem vyvoláme menu pro editaci příslušného seznamu

| Nový úsek<br>Opravit úsek<br>Smazat úsek | Přidat místnosti<br>Odebrat místnost |
|------------------------------------------|--------------------------------------|
| Poslat                                   | Konec                                |
| Konec                                    |                                      |

#### 2.2.3.1.2.6.1 Nový úsek

Otevře dialog, ve kterém je možno vytvořit nový úsek. Je třeba zadat kód nového úseku a jeho název.

| 🗟 Nový úsek                                                 |        |
|-------------------------------------------------------------|--------|
| Kód úseku (max. 4 znaky) :<br>Název úseku (max. 30 znaků) : |        |
|                                                             | Uložit |

Žluté pole je povinné a bez něho se záznam neuloží.

Uloží nový objekt a zavře dialog (popřípadě klávesovou zkratkou ALT+U).

#### 2.2.3.1.2.6.2 Opravit úsek

🛐 Uložit

Otevře dialog, ve kterém je možno vytvořit změnit kód a název úseku. Je třeba zadat kód nového úseku a jeho název.

| In second |
|-----------|
| 1112      |
|           |
|           |

Žluté pole je povinné a bez jeho vyplnění se záznam neuloží.

Uloží nový objekt a zavře dialog (popřípadě klávesovou zkratkou ALT+U).

#### 2.2.3.1.2.6.3 Přidat místnost

Umožní vybrat z nabídnutého seznamu místnost(i) a přidat je do zvoleného úseku.

|   | 01:0101:Zámek - sklad - pokl  | ~ |
|---|-------------------------------|---|
|   | 01:0102:Zámek - kancelář      |   |
|   | 01:0103:Zámek - chodba - ka   |   |
| 1 | 01:0104:Zámek - průvodci      |   |
|   | 01:0105:Zámek - zasedačka     |   |
|   | 01:0106:Zámek - zasedačka     | - |
|   | 01:0107:Zámek - soc. zařízer  |   |
|   | 01:0108:Zámek - vstupní exp   |   |
|   | 01:0109:Zámek I. hostinský    |   |
|   | 01:0110:Zámek - II. hostinský |   |
|   | 01:0111:Zámek - dámský salc   |   |
| 1 | 01:0112:Zámek - chodba        |   |
|   | 01:0113:Zámek - vstupní hala  |   |
|   | 01:0114:Zámek - kuřácký sal   |   |
|   | 01:0115:Zámek - chodba        |   |
|   | 01:0116:Zámek - hostinská lo  |   |
|   | 01:0117:Zámek - toaletní pok  |   |
|   | 01:0118:Zámek - chodba - sk   |   |
|   | 01:0119:Zámek - chodba - pa   |   |
|   | 01:0120:Zámek - loveský salč  | * |

Přidá vybranou místnost do zvoleného úseku a zavře dialog (popřípadě klávesovou zkratkou ALT+P).

#### 2.2.3.1.2.6.4 Smazat úsek/Odebrat místnost

Smaže vybraný úsek včetně všech místností resp. odebere z příslušného úseku vybranou místnost. Obě budou též smazány i ve všech souvisejících tabulkách.

| Potvrzení CastIS                                                                                                    |                  |
|----------------------------------------------------------------------------------------------------|------------------|
| Opravdu chcete smazat<br>položku 1112:Maštal. Hodnota<br>zmizí i v souvisejících<br>tabulkách (karty, průbězná,).<br>Ano? | × Ne<br>?<br>Ano |

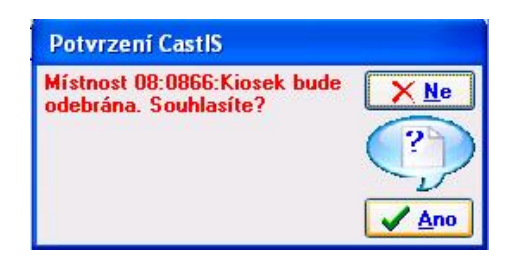

Dialog vyžaduje před smazáním dvojnásobné potvrzení tohoto úkonu.

Doporučujeme si důkladně přečíst všechny dotazy systému. Změny jsou nevratné!

#### 2.2.3.2 Podrobnosti o předmětu

Zde se zobrazují podrobné informace o sbírkovém předmětu doplněné výběrem ze Základní evidence.

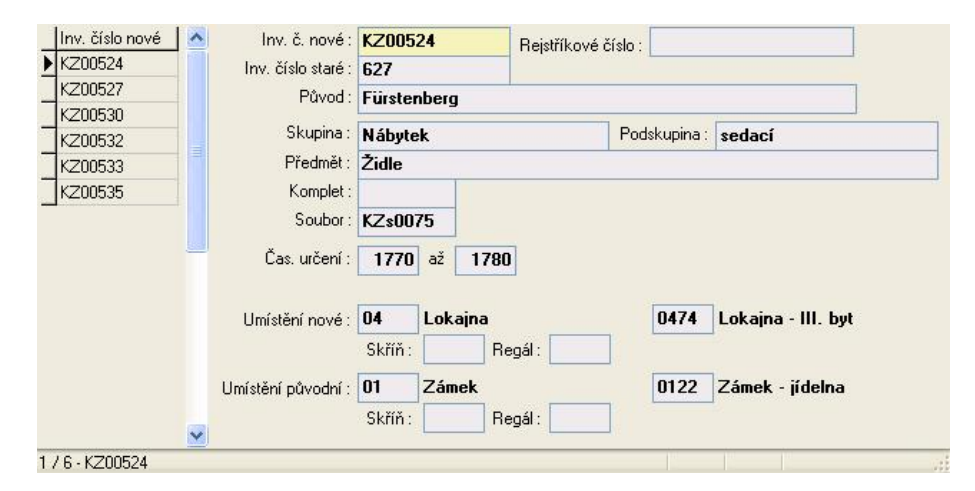

#### 2.2.3.3 Přehled aktuálního umístění

Zde se zobrazí seznam všech sbírkových předmětů s jejich aktuálním umístěním. Červený text upozorňuje, že je předmět mimo objekt, tzn. že je součástí již jiného pohybu a nebyl ještě vrácen.

| Inv.číslo nové | Předmět             | ОЫ. | Míst. | Skříň | Regál | UTU | Úsek | Doklad PE    | 1 |
|----------------|---------------------|-----|-------|-------|-------|-----|------|--------------|---|
| KZ00001        | Truhla              | 01  | 0151  |       |       | D   |      |              |   |
| KZ00002        | Truhla              | 01  | 0110  |       |       | 1   |      |              |   |
| KZ00003        | Stolek              | 01  | 0117  |       |       | 1   |      |              |   |
| KZ00004        | Stolek noční        | 01  | 0151  |       |       | D   |      |              |   |
| KZ00005        | Zástěna             | 01  | 0151  |       |       | D   |      |              |   |
| KZ00006        | Komoda miniaturní   | 01  | 0120  |       |       | I.  |      | KZ-U1988.001 |   |
| KZ00007        | Stůl psací          | 01  | 0155  |       |       | D   |      | KZ-Z2006.002 |   |
| KZ00008        | Stůl kulatý         | 01  | 0140  |       |       | Î.  |      | KZ-Z2006.002 |   |
| KZ00009        | Skříň               |     |       |       |       |     |      |              |   |
| KZ00010        | Komoda třízásuvková |     |       |       |       |     |      |              |   |
| KZ00011        | Pohovka             |     |       |       |       |     |      |              |   |
| KZ00012        | Křeslo              |     |       |       |       |     |      | KZ-N2005.001 |   |
| KZ00013        | Židle               | 01  | 0140  |       |       | Î.  |      |              |   |
| KZ00014        | Židle               | 01  | 0140  |       |       | 1   |      |              |   |
| KZ00015        | Židle               | 01  | 0140  |       |       | 1   |      |              |   |

## 2.3 Evidence výpůjček

Evidence výpůjček ...

Modul se spouští z hlavního panelu systému CastIS 2005 tlačítkem "Evidence výpůjček"

| 1. Vypůjcené předmety 2. Tabulka                          |                                                           |                             |                   |                   |        |
|-----------------------------------------------------------|-----------------------------------------------------------|-----------------------------|-------------------|-------------------|--------|
| Editace A/N (F9) Doklad výpůjč                            | sky: KZ-V1981.001 Zdro                                    | <mark>j:</mark> V-KZ1981.00 | 01 Období : 26    | 6.02.1981 - 31.13 | 2.1996 |
| Dbj. Hrad Bečov 💉 🕄 3. Předmět                            | 4. Doklad                                                 |                             |                   |                   |        |
| dokl. KZ-V1981.001 💽 👖 Inv. číslo no                      | vé: BV01475                                               | Půvo <u>d</u> :             | Bečov             |                   | ····   |
| 🔶 🚽 🖂 Inv. číslo sta                                      | aré: 38/51                                                | Re                          | jstříkové číslo : |                   |        |
| BV01192 <u>Skupi</u>                                      | na: Dopravní prostředk                                    | y 🗸                         | Podskupina :      | mechanické        | 🖌 🔽    |
| <b>B∨01193</b> <u>P</u> ředm                              | nět : Trofej jelena                                       |                             |                   |                   |        |
| BV01456<br>BV01463                                        |                                                           |                             |                   |                   |        |
| BV01456<br>BV01463<br>BV01475                             |                                                           |                             |                   |                   |        |
| BV01456<br>BV01463<br>BV01475                             | tor :                                                     |                             |                   |                   |        |
| BV01456<br>BV01463<br>BV01475<br>Au<br>Ste<br>Specifikat  | tor:<br>av: 2: lokální poškozen<br>ce:                    | í                           | ×                 |                   |        |
| BV01456<br>BV01463<br>BV01475<br>Aul<br>Ste<br>Specifikat | tor:<br>av: 2: lokální poškozen<br>ce:<br>ení: 01 v Zámek | í<br>V 01(                  | V<br>J1 V Zámek   | - sklad - pokladr | (.)    |

#### 2.3.1 Popis funkcí tlačítek "Evidence výpůjček"

Toto je hlavní formulář pro evidenci výpůjček.

**<u>S</u> Editace A/N (F9)</u>** Tímto tlačítkem (popřípadě klávesovou zkratkou ALT+E) se umožní editovat formulář výpůjček.

#### 2.3.1.1 Hlavička dokladu

Tím se rozumí souhrnné údaje smlouvy, tj. od koho jsou předměty půjčeny včetně všech identifikačních údajů a podmínek smlouvy.

#### 2.3.1.1.1 Vypůjčené předměty – Předmět

Těmito tlačítky se zobrazují podrobné informace o vypůjčeném předmětu včetně jejich umístění.

| Inv. číslo nové :                  | BV0147    | 5       |        | Pův | o <u>d</u> : | Beč    | DV         |                                       | ~ |                         |
|------------------------------------|-----------|---------|--------|-----|--------------|--------|------------|---------------------------------------|---|-------------------------|
| Inv. číslo staré :                 | 38/51     |         |        |     | Rej          | stříko | vé číslo : | • • • • • • • • • • • • • • • • • • • |   |                         |
| <u>S</u> kupina :                  | Dopravi   | ní pros | tředky |     | ~            | Pod    | skupina :  | mechanické                            | ~ | $\langle \cdot \rangle$ |
| <u>P</u> ředmět :                  | Trofej je | elena   |        |     | 3            |        |            | 5                                     |   |                         |
| Роріз :                            | Dámské.   |         |        |     |              |        |            |                                       |   |                         |
| Autor :<br>Stav :<br>Specifikace : | 2: lokál  | ní pošk | ození  |     |              | ~      |            |                                       |   | 0                       |
| Specifikace.                       |           |         |        |     |              |        | 1          |                                       | _ |                         |
| Souč. <u>u</u> místení :           | 01 💌      | Záme    | k      | ~   | 010          | 1 🗸    | Zámek      | - sklad - pokladna                    | ~ | <b></b>                 |

Žluté pole je povinné a bez něho se záznam neuloží. Tlačítka na pravé straně dialogu odkazují do příslušných seznamů přednastavených hodnot programu.

Pomocí tohoto tlačítka vyvoláte příslušný volný seznam (lze je doplňovat a upravovat).

Pomocí tohoto tlačítka vyvoláte příslušný vázaný seznam (nelze je doplňovat a upravovat).

Dialog s přednastavenými hodnotami lze vedle pokliknutí na tlačítko ještě vyvolat zadáním [.] (tečky) v příslušném poli. Přednastavené hodnoty lze načíst též ze spouštěcích roletek příslušných polí.

#### 2.3.1.1.1.1 Seznam míst původu

Dialog je seznamem míst původu sbírkových předmětů. Je řazen abecedně, ovládání standardní.

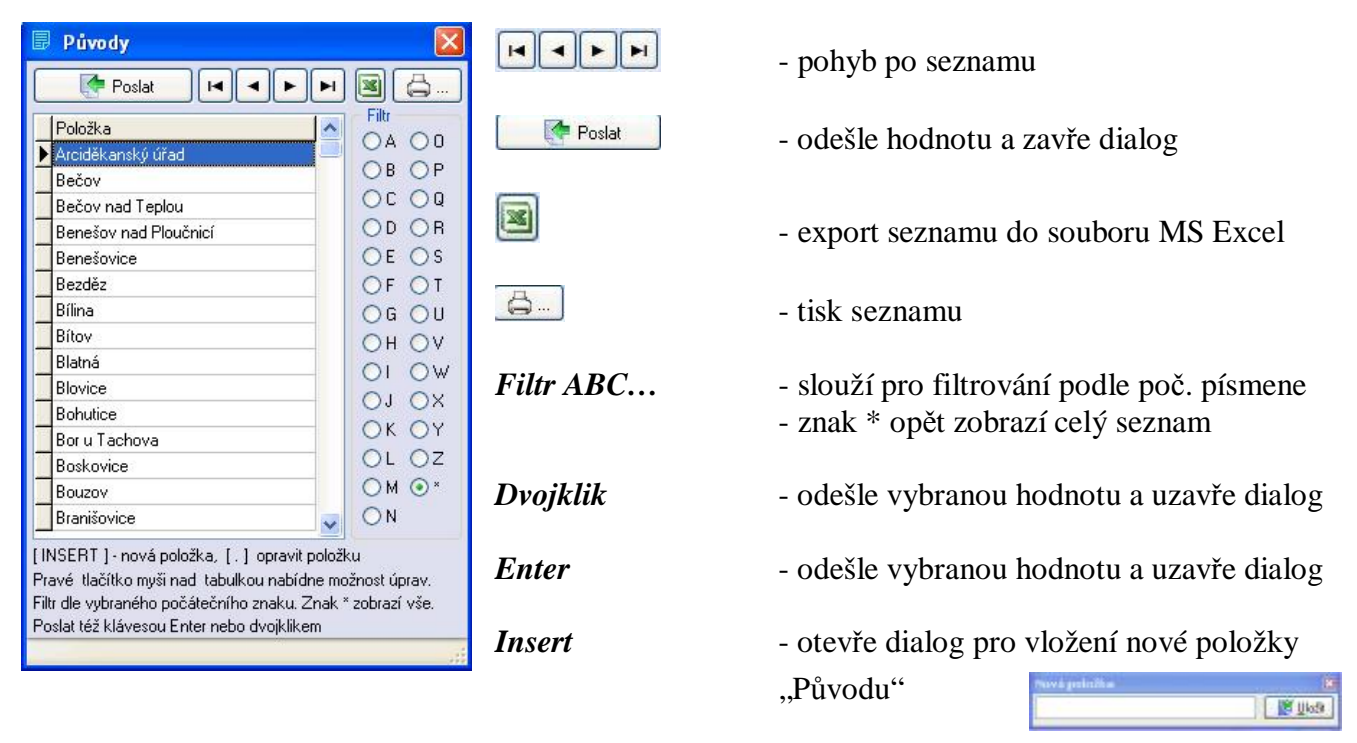

[.] - otevře dialog pro opravu stávající položky "Původu"

#### 2.3.1.1.1.2 Seznam skupin předmětů

Dialog je seznamem skupin a podskupin do kterých jsou zařazovány sbírkové předměty. Je řazen abecedně, ovládání standardní. Pouze pro čtení.

Hicken

C Unit

| Přehled skupin [pouze pro čteni]                                                                                                    |                | - pohyb po seznamu                                                                                     |
|----------------------------------------------------------------------------------------------------|----------------|----------------------------------------------------------------------------------------------------|
| Skupina Participania CA OH OD OV<br>Archvologishá niletze<br>Diskovní, nábočenské s kult.<br>Dopravní pružitedky<br>Potravné pružitedky                                    | Poslat         | - odešle hodnotu a zavře dialog                                                                        |
| Basika<br>Hoday<br>Hadry Haci straje<br>Heatly                                                                                                    |                | - export seznamu do souboru MS Excel                                                                   |
| Hiy Podskupina Podskupina<br>Hudzni nástoje<br>krsty orchitekkuo<br>Krstos kultovní                                                                                        | <u> </u>       | - tisk seznamu                                                                                         |
| Nedalk a plakety<br>Nidotky a nidobí<br>Nidotky a nidobí<br>Filt dle vykraného počiškémího znaku.<br>Znak * zolasal vše.<br>Dola odeslat šložiknem * Ddeslať* a divajkškem | Tisk podskupin | - pokud je zaškrtnuta tato volba, systém<br>vytiskne typy podskupin k jednotlivým<br>skupinám předmětů |

Filtr ABC...

Dvojklik

- slouží pro filtrování podle poč. písmene
- znak \* opět zobrazí celý seznam
- odešle vybranou hodnotu a uzavře dialog

#### 2.3.1.1.1.3 Seznam stavu předmětů

Dialog je seznamem pěti pevně definovaných stupňů stavu sbírkového předmětů. Je řazen abecedně, ovládání standardní. Pouze pro čtení.

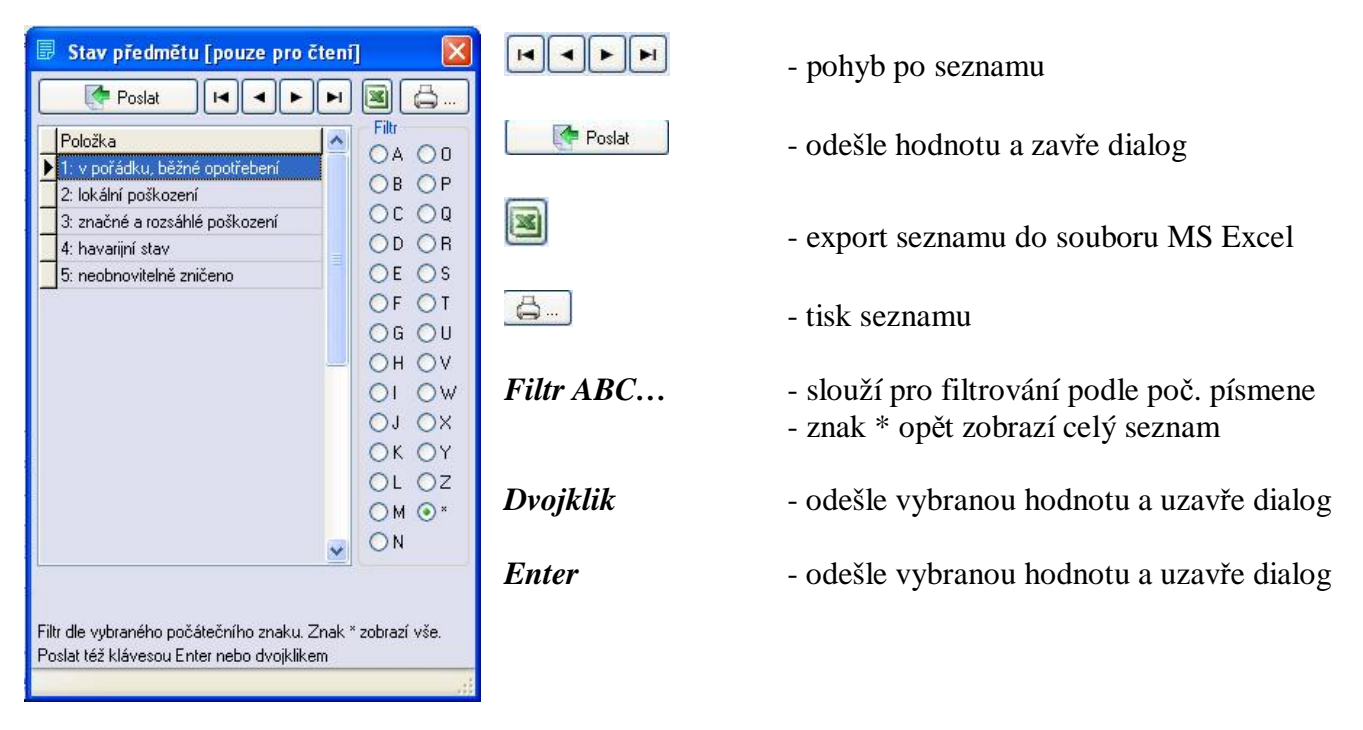

#### 2.3.1.1.1.4 Topologie objektu

Zde je umožněno vytvářet a editovat typologii objektu. Dělí se na objekty a ty dále na místnosti, které je možno dále členit po úsecích. Základní ovládání je pomocí pravého tlačítka myši.

| Topologie objektu     Z     Poslat     S     Useky     Tisknout jako lokační seznam                                                                                                    | P <u>o</u> slat       | <ul> <li>odešle vybrané umístění a zavře dialog</li> <li>(popřípadě klávesovou zkratkou ALT+O)</li> </ul>      |
|----------------------------------------------------------------------------------------------------|-----------------------|----------------------------------------------------------------------------------------------------|
| <ul> <li>① 1 : Zámek</li> <li>○ 02 : Konírna</li> <li>○ 0258 : Konírna - šatna</li> <li>○ 0259 : Konírna - kasa</li> </ul>                                                                    | 🕵 Ú <u>s</u> eky      | - otevře k editaci dialog "Evidence úseků" (viz. níže)                                                         |
| <ul> <li>         — 0269 : Konírna - cukrárna         <ul> <li>0271 : Konírna - sklad</li> <li></li></ul></li></ul>                                                                           |                       | - export seznamu lokací/lokačního seznamu do MS Excel                                                          |
| <ul> <li>05 : Kaple</li> <li>- 0560 : Kaple - sakrální část</li> <li>- 0575 : Kaple - sál</li> <li>- 0576 : Kaple - kuchyně</li> <li>- 06 : Zahradnictví</li> <li>- 07 : Truhlárna</li> </ul> | <b>.</b>              | <ul> <li>tisk seznamu lokací/lokačního seznamu (tento oddíl podrobně popsán viz. 2.1.1.8 Tisk)</li> </ul>      |
| ⊕ 08 : Kiosek     ⊕ 09 : Chaloupka                                                                                                    | Tisknout jako lokační | seznam 🔽                                                                                                    |
| i 10 : Park                                                                                                    |                       | <ul> <li>pokud je zaškrtnuta tato volba, systém vytiskne lokační<br/>seznam předmětů vybrané lokace</li> </ul> |
| Pravým tlačítkem zobrazíte nabídku                                                                                                    |                       |                                                                                                    |

| Místní nabídka                      | - zobrazí se     | pomocí pravého tlačítka myši nad tabulkou lokací            |
|-------------------------------------|------------------|-------------------------------------------------------------|
|                                     | - obsahuje:      |                                                             |
|                                     | Nový objekt      | <ul> <li>vytvoří nový objekt</li> </ul>                     |
| Nový objekt<br>Opravit objekt       | Opravit objekt   | <ul> <li>umožní změnit kód objektu a jeho popis</li> </ul>  |
| Smazat objekt                       | Smazat objekt    | - smaže vybraný objekt                                      |
| Nová místnost                       | Nová místnost    | <ul> <li>vytvoří novou místnost</li> </ul>                  |
| Opravit místnost<br>Smazat místnost | Opravit místnost | - umožní změnit název a typ místnosti a přiřadit kód úseku  |
| Evidence úseků                      | Smazat místnost  | - smaže vybranou místnost                                   |
| Obnov                               | Evidence úseků   | <ul> <li>umožňuje vytvářet skupiny místností</li> </ul>     |
| Odeslat                             | Obnov            | <ul> <li>zobrazí opět seznam objektů a místností</li> </ul> |
| Odejît                              | Odeslat          | <ul> <li>odešle vybrané umístění a zavře dialog</li> </ul>  |
|                                     | Odejít           | - uzavře otevřený dialog (nic neodešle)                     |

#### 2.3.1.1.2 Vypůjčené předměty – Doklad

Tímto tlačítkem se zobrazují souhrnné údaje smlouvy, tj. od koho jsou předměty půjčeny včetně všech identifikačních údajů, podmínek smlouvy a účelu výpůjčky.

| Půjčitel :       | Hrad Bečov                                          |                                      | Kód pam. objektu : BV                                                         |
|------------------|-----------------------------------------------------|--------------------------------------|-------------------------------------------------------------------------------|
| Organizace :     | V-KZ1981.001                                        |                                      |                                                                               |
| IČO (RČ) :       | DIČ :                                               | Banka :                              |                                                                               |
| Adresa :         | Hrad Bečov                                          |                                      |                                                                               |
| PSČ, město :     |                                                     |                                      |                                                                               |
| Okres :          | Karlovy Vary                                        | Kraj :                               | Karlovy Vary                                                                  |
| Kontakt :        |                                                     |                                      |                                                                               |
| Tel., fax :      |                                                     |                                      |                                                                               |
| E-mail :         |                                                     |                                      |                                                                               |
| Účel (důvod) :   | Výstava                                             | Vráceno ;                            |                                                                               |
| Poznámka :       |                                                     |                                      |                                                                               |
| Předané před     | mety smí opustit území ČR<br>dané předměty pojistit | O Na přepravu<br>O Na přepravu a pob | Předčasné vrácení :<br>(dnů od přijetí písemné výzvy)<br>Dyt Termín vrácení : |
| Možnost publi    | kace                                                |                                      | (dnů od termínu ukončení)                                                     |
| Počet poskutnutú | ich publikací maiiteli :                            | Zdarma                               | Pokuta smluvní :                                                              |
|                  | en parata indiren i                                 |                                      | (za každý den prodlení vrácení)                                               |

#### 2.3.1.1.3 Vypůjčené předměty – Tabulka

Tímto tlačítkem se zobrazí základní informace o vypůjčených předmětech majících vztah k příslušné smlouvě z příslušného objektu resp. ke všem smlouvám v "Evidenci výpůjček" (závisí na nastavení výběru v tabulkách objektů a dokladů).

|   | Doklad       | Zdroj        | Inv. číslo nové | Inv. číslo staré | Vráceno | Skup. | Předmět       | ~ |
|---|--------------|--------------|-----------------|------------------|---------|-------|---------------|---|
| • | KZ-V1981.001 | V-KZ1981.001 | BV01192         | 1088/4201        | e       |       | Váza          |   |
|   | KZ-V1981.001 | V-KZ1981.001 | BV01193         | 1089/4202        |         |       | Váza          |   |
|   | KZ-V1981.001 | V-KZ1981.001 | BV01441         | 15/42            |         |       | Trofej jelena |   |
| 1 | KZ-V1981.001 | V-KZ1981.001 | BV01453         | 35/30            |         |       | Trofej jelena |   |
|   | KZ-V1981.001 | V-KZ1981.001 | BV01456         | 22/62            |         |       | Trofej jelena |   |
|   | KZ-V1981.001 | V-KZ1981.001 | BV01463         | 11/2             |         | pří   | Trofej jelena |   |
|   | KZ-V1981.001 | V-KZ1981.001 | BV01475         | 38/51            |         | dop   | Trofej jelena |   |

#### 2.3.2 Tabulka předmětů

Jedná se o tabulku předmětů, která se nastavuje aktualizuje automaticky podle námi předem provedeného výběru v přehledu smluv, resp. v přehledu objektů.

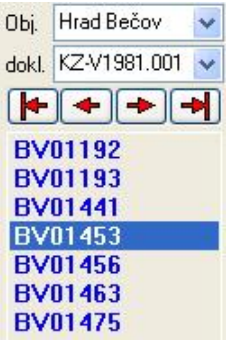

#### 🗾 2.3.2.1 Výběr objektu

Zde vybereme konkrétní objekt, který nás zajímá, resp. všechny objekty.

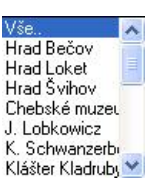

#### 2.3.2.2 Výběr dokladu

Zde vybereme konkrétní doklad z příslušného objektu, resp. všechny

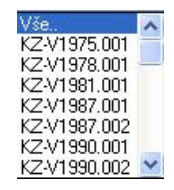

#### 2.3.2.3 Pohyby po tabulce předmětů

Po tabulce předmětů se lze pohybovat pomocí znázorněných šipek, přičemž první zleva provede přesun na první doklad, druhá šipka vlevo provede přesun o jeden doklad směrem k začátku, třetí zleva provede přesun o jeden doklad směrem ke konci a první šipka zprava provede přesun na poslední doklad.

Po tabulce se lze pohybovat též pomocí standardních klávesnic na počítači (např. PageUp a PageDown, Home a End či pomocí  $\uparrow$  a  $\downarrow$ .

### 2.4 Předměty mimo evidenci

Předměty mimo evid. ....

Modul se spouští z hlavního panelu systému CastIS 2005 tlačítkem "Předměty mimo evidenci".

Rozlišujeme tyto typy umístění mimo Základní evidenci:

- nenalezené předměty (předměty nenalezené např. při inventuře)
- poškozené předměty
- vyřazené předměty

Všechny typy seznamů se spravují obdobným způsobem. Pouze formální význam některých polí se mění podle typu umístění mimo evidenci.

#### 2.4.1 Popis funkcí tlačítek "Evidence výpůjček"

| 🍘 Předměty i      | nimo ev    | idenci                                  |               |                  |                            |                      |
|-------------------|------------|-----------------------------------------|---------------|------------------|----------------------------|----------------------|
| Volba umístění mi | no evideno | ci:                                     |               | Přednastavené ho | idnoty. Dvojklikem vložíte | do příslušných polí. |
| Nenalezene pr     | edmety     |                                         |               | Příčina :        | popraskané vrstvy          | Hlášeno dne :        |
|                   |            | 🕨 🦉 Vy <u>b</u> rat ze základní evidení | ce 🥻 🥻 Smazat | Hlášeno komu :   | přistavebních úpravách     | 2. 1 . 2006 💌        |
| Inv.číslo nové    | Skup.      | Předmět                                 | Datum         | Příčina          | Hlášeno dne                | Hlášeno komu : 🛛 🔥   |
| KZ00002           | nab        | Truhla                                  | 14.02.2006    | ukradeny         | 02.01.2006                 | MO Policie ČR        |
| KZ00003           | nab        | Stolek                                  | 14.02.2006    | ukradeny         | 02.01.2006                 | MO Policie ČR        |
| KZ00004           | nab        | Stolek noční                            | 14.02.2006    | ukradeny         | 02.01.2006                 | MO Policie ČR        |
| KZ00005           | nab        | Zástěna                                 | 14.02.2006    | ukradeny         | 14.02.2006                 | MO Policie ČR        |
|                   |            |                                         |               |                  |                            |                      |
| <                 |            |                                         |               |                  |                            | >                    |
|                   |            |                                         |               |                  |                            |                      |

Toto je hlavní formulář pro evidenci sbírkových předmětů umístěných mimo evidenci. Sdružuje všechny typy umístění mimo Základní evidenci a tyto lze vybrat ze spouštěcí roletky v levé horní části okna formuláře.

| Nenalezené předměty |
|---------------------|
| Poškozené předměty  |
| Vyřazené předměty   |

#### 2.4.1.1 Vybrat předměty ze základní evidence

Po zvolení typu umístění je třeba zapsat, které předměty budou jeho součástí. Aby nedocházelo k nekonzistenci dat lze použít této funkce k naplnění tabulky souvisejících předmětů. Tlačítkem "Vybrat ze ZE" otevřete seznam všech karet sbírkových předmětů zpracovávaného objektu krom těch, které jsou mimo objekt, tzn. že jsou součástí již jiného pohybu a nebyly ještě vráceny.

Wybrat ze základní evidenceTímto tlačítkem (popřípadě klávesovou zkratkou ALT+B) otevřemenásledující dialogové okno se seznamem karet použitelných pro načtení do seznamů mimo evidenci.

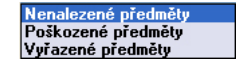

CastIS 2005 - Průběžná evidence mobiliárního fondu, verze 1.0

| 🔍 <u>H</u> ledat kartu | Filtr skupina : | Vše. |                          | ~        |         |         | -       |       |    |      |   |
|------------------------|-----------------|------|--------------------------|----------|---------|---------|---------|-------|----|------|---|
| Inv.číslo nové         | Inv.číslo staré | Skup | Předmět                  |          | ОБј.    | Míst.   | Skříň   | Regál | UT | Úsek | ^ |
| KZ00014                | 226/1506        | nab  | Židle                    |          |         |         |         |       |    |      |   |
| KZ00015                | 227/1507        | nab  | Židle                    |          |         |         |         |       |    |      |   |
| KZ00016                | 228/1508        | nab  | Židle                    |          |         |         |         |       |    |      |   |
| KZ00017                | 229/1509        | nab  | Židle                    |          |         |         |         |       |    |      |   |
| KZ00018                | 230/bč/123      | nab  | Židle                    |          |         |         |         |       |    |      |   |
| KZ00019                | 268/1575        | nab  | Truhla                   |          |         |         |         |       |    |      |   |
| KZ00020                | 283/27          | nab  | Stůl                     |          |         |         |         |       |    |      | 1 |
| KZ00021                | 284/28          | nab  | Pohovka                  |          |         |         |         |       |    |      |   |
| KZ00022                | 285/29          | nab  | Křeslo                   |          |         |         |         |       |    |      |   |
| KZ00023                | 286/30          | nab  | Křeslo                   |          |         |         |         |       |    |      |   |
| KZ00024                | 287/32          | nab  | Židle                    |          |         |         |         |       |    |      |   |
| KZ00025                | 288/33          | nab  | Židle                    |          |         |         |         |       |    |      |   |
|                        |                 |      |                          |          |         |         |         |       |    |      | ~ |
|                        |                 |      |                          |          |         |         |         |       |    | >    | J |
|                        |                 |      | Přednastavené hodnoty sp | olečné p | ro vybr | ané pře | dměty : |       |    |      |   |
|                        |                 |      | Poškození :              |          |         |         |         |       |    |      |   |
|                        |                 |      | Poznámka :               |          |         |         |         |       |    |      |   |

- pohyb po seznamu

Dvojklik

označí vybranou kartu předmětu

Poslat

🔍 <u>H</u>ledat kartu

- odešle hodnotu a zavře dialog (popřípadě klávesovou zkratkou ALT+O)

 otevře dialog vyhledávání karet předmětů (popřípadě klávesovou zkratkou ALT+H), ve kterém lze vyhledávat karty podle nového i starého inventárního čísla.

| 🔍 Hledání 🛛 🕅                                | 🔦 Hledání                                                                       |       |
|----------------------------------------------|---------------------------------------------------------------------------------|-------|
| Nalézt kartu dle  Inv. číslo nové : KZ 00024 | Nalézt kartu dle<br>O Inv. číslo nové : KZ 00024<br>O Inv. číslo staré : 288/35 |       |
| Najit dalši ICS                              | Najît kartu Najît dalšî IC                                                      | s 🔍 🗌 |

#### Filtr skupina

Filtr skupina : Vše..

- umožňuje pomocí výběru z roletky nastavit seznam podle skupin předmětů

*Místní nabídka* - zobrazí se pomocí pravého tlačítka myši nad tabulkou karet - obsahuje:

| Zrušit výběr<br>Zrušit celý výběr | Vybrat               | - označí vybraný sbírkový předmět stejně jako dvojklik            |
|-----------------------------------|----------------------|-------------------------------------------------------------------|
| Zobrazit jen vybrané<br>Ofrani    | Zrušit celý výběr    | - zruší označení karty či karet předmětů                          |
| Badak                             | Zobrazit jen vybrané | <ul> <li>zobrazí seznam vybraných sbírkových předmětů</li> </ul>  |
| PVHK                              | Obnov                | <ul> <li>zobrazí opět seznam všech sbírkových předmětů</li> </ul> |
| Konec                             | Poslat               | - odešle vybrané karty předmětů do protokolu o pohybu             |
|                                   | Konec                | - uzavře otevřený dialog (nic neodešle)                           |

Přednastavené hodnoty společné pro vybrané předměty se mění podle zvoleného typu umístění viz. 2.4.3 *Hlavička přednastavených hodnot.* 

#### 2.4.1.2 Smazat položku

🛃 <u>S</u>mazat

Smaže vybranou položku se seznamu mimo evidenci, nikoli ze základní evidence.

| Potvrzení CastlS                          |                                          |
|-------------------------------------------|------------------------------------------|
| Opravdu chcete smazat<br>položku KZ00013? | <u>× №</u><br>?)<br><i>✓</i> <u>A</u> no |

| DIN KTOOOLOI         | <i>a</i> |
|----------------------|----------|
| Polozka KZUUUT3 bude | X Ne     |
| smazana. Souhlasite? |          |
|                      | 24       |
|                      |          |
|                      | -1       |
|                      |          |
|                      | And      |

Dialog vyžaduje před smazáním dvojnásobné potvrzení tohoto úkonu.

Doporučujeme si důkladně přečíst všechny dotazy systému. Změny jsou nevratné!

#### 2.4.1.3 Tisk

Tímto tlačítkem (popřípadě klávesovou zkratkou ALT+T) otevřeme následující dialogové okno.

| Nastavení tisku        |                                   |  |
|------------------------|-----------------------------------|--|
| Vybraná tiskárna       | 110.0.40.71hp LaserJet 1300 PCL 6 |  |
| ◯ Tiskárna<br>⊙ Náhled | Počet kopií Kompletovat           |  |
|                        | X Zruš                            |  |

Zde je možno zvolit typ výstupu a to buďto jako náhled či jako tisková sestava na tiskárnu. Dále je zde možno určit v kolika kopiích jej chceme vytisknout a zda-li je chceme kompletovat a nebo jako duplex.

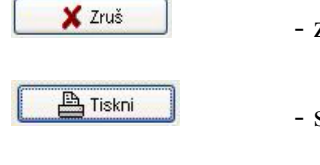

📇 Nastavení

zruší tisk a zavře dialog

| - | spustí | tisk | dokladu | а | zavře | dial | og  |
|---|--------|------|---------|---|-------|------|-----|
|   |        |      |         |   |       |      | ~ 0 |

 otevře standardní dialog známý z operačního systému Windows, kde je možno specifikovat další nastavení tisku

#### 2.4.1.4 Export do souboru MS Excel

Tímto tlačítkem otevřeme následující standardní dialogové okno známé z operačního systému Windows. Zde je možno vybraný soubor pojmenovat a uložit pro další práci.

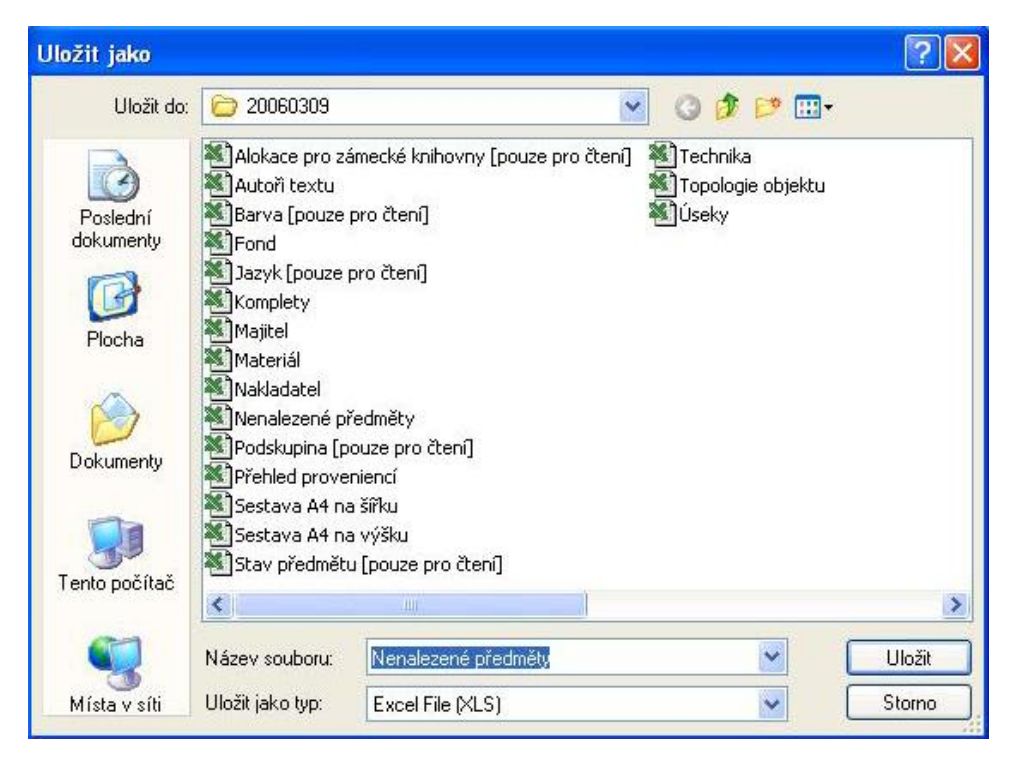

Jméno exportního souboru automaticky přednastaví program. Uloží se pomocí tlačítka "Uložit".

#### 2.4.1.5 Pohyb po tabulce seznamu

Po tabulce seznamu se lze pohybovat pomocí znázorněných šipek, přičemž první zleva provede přesun na první doklad, druhá šipka vlevo provede přesun o jeden doklad směrem k začátku, třetí zleva provede přesun o jeden doklad směrem ke konci a první šipka zprava provede přesun na poslední doklad.

Po tabulce se lze pohybovat též pomocí standardních klávesnic na počítači (např. PageUp a PageDown, či pomocí tlačítek  $\uparrow$  a  $\downarrow$ .

#### 2.4.2 Typy umístění mimo evidenci

Zde se zobrazují základní informace o předmětech, které byly z nějakého důvodu (např. nebyly nalezeny při inventuře, jsou natolik poškozeny či byly vyřazeny) vyřazeny z evidence. Tabulky jednotlivých typů se liší pouze formálním významem některých polí.

#### Nenalezené předměty:

| Inv.číslo nové | Skup. | Předmět      | Datum      | Příčina  | Hlášeno dne | Hlášeno komu  | Inv.číslo staré | Původ | Inventura |
|----------------|-------|--------------|------------|----------|-------------|---------------|-----------------|-------|-----------|
| KZ00002        | nab   | Truhla       | 14.02.2006 | ukradeny | 02.01.2006  | MO Policie ČR | 21/1348         | Kozel |           |
| KZ00003        | nab   | Stolek       | 14.02.2006 | ukradeny | 02.01.2006  | MO Policie ČR | 140/1414        | Kozel |           |
| KZ00004        | nab   | Stolek noční | 14.02.2006 | ukradeny | 02.01.2006  | MO Policie ČR | 145/2466        | Kozel |           |
| KZ00005        | nab   | Zástěna      | 14.02.2006 | ukradeny | 14.02.2006  | MO Policie ČR | 148/1411        | Kozel | T.        |

#### Poškozené předměty:

|   | Inv.číslo nové | Skup. | Předmět             | Datum      | Poškození        | Poznámka                | Inv.číslo staré | Původ | Inventura |
|---|----------------|-------|---------------------|------------|------------------|-------------------------|-----------------|-------|-----------|
| • | KZ00001        | nab   | Truhla              | 14.02.2006 | rozbitá          | při stavebních úpravách | 20/1347         | Kozel | *         |
|   | KZ00009        | nab   | Skříň               | 14.02.2006 | rozbitá          | při stavebních úpravách | 221/1501        | Kozel |           |
|   | KZ00010        | nab   | Komoda třízásuvková | 14.02.2006 | poraskané vrstvy | při stavebních úpravách | 222/1511        | Kozel |           |
|   | KZ00011        | nab   | Pohovka             | 14.02.2006 | poraskané vrstvy | při stavebních úpravách | 223/1510        | Kozel |           |

#### Vyřazené předměty:

|   | Inv.číslo nové | Skup. | Předmět | Datum      | Důvod                   | Návrh           | Inv.číslo staré | Původ     | Inventura |
|---|----------------|-------|---------|------------|-------------------------|-----------------|-----------------|-----------|-----------|
|   | KZ04476        | nab   | Křeslo  | 14.02.2006 | převod do muzea v Plzni | na žádost muzea | b.č.            | vícenález |           |
|   | KZ04477        | nab   | Pohovka | 14.02.2006 | převod do muzea v Plzni | na žádost muzea | b.č.            | vícenález |           |
|   | KZ04478        | osv   | Lampa   | 14.02.2006 | převod do muzea v Plzni | na žádost muzea | b.č.            | vícenález |           |
| ▶ | KZ04479        | osv   | Svícen  | 14.02.2006 | převod do muzea v Plzni | na žádost muzea | b.č.            | vícenález |           |

#### 2.4.3 Hlavička přednastavených hodnot

Tím se rozumí možnost přednastavení textu některých kolonek sloužící ke zdůvodnění, proč byl sbírkový předmět vyřazen z evidence.

#### Nenalezené předměty:

| fednastavené ho | dnoty. Dvojklikem vložíte d | o příslušných polí. |
|-----------------|-----------------------------|---------------------|
| Příčina :       | ukradeny                    | Hlášeno dne :       |
| Hlášeno komu    | MO Policie ČR               | 2.1.2006 💌          |

- nabídne roletku s kalendářem

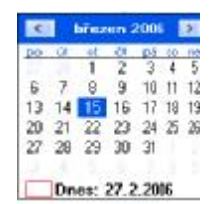

#### Poškozené předměty:

Přednastavené hodnoty. Dvojklikem vložíte do příslušných polí.

| Poškození : | rozbitá                 |
|-------------|-------------------------|
| Poznámka :  | při stavebních úpravách |

#### Vyřazené předměty:

| Přednastavené hodnoty. Dvojklikem vložíte do příslušných polí. |                         |  |  |  |
|----------------------------------------------------------------|-------------------------|--|--|--|
| Důvod :                                                        | převod do muzea v Plzni |  |  |  |
| Návrh :                                                        | na žádost muzea         |  |  |  |

Přednastavené hodnoty k jednotlivým předmětům přiřadíme dvojklikem na příslušný řádek předmětu.